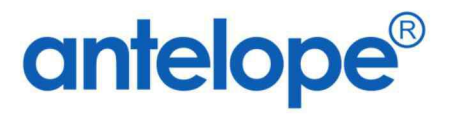

# Antelope 6 Workspace Form Designer

Created By Antelope International Limited Document No. A624005

## Trademarks

The Antelope logo is a registered trademark of Antelope International Limited.

Antelope is a registered trademark of Antelope International Limited.

Microsoft, Windows and Windows Server are registered trademarks of Microsoft Corporation in the United States and/or other countries.

Apple, iOS, VisionOS, WatchOS, MacOS, Safari are registered trademarks of Apple Inc.

Android and Chrome is registered trademarks of Google.

PostScript is a registered trademark and PostScript 3 is a trademark of Adobe Systems Incorporated.

Each company whose software title is mentioned in this manual has a Software License Agreement specific to its proprietary programs.

All other brand and product names mentioned in this User's Guide are registered trademarks of their respective companies.

© 2024 Antelope International Limited. All rights reserved.

## **Table of Contents**

| Α. | C    | Concept Behind                        | 5  |
|----|------|---------------------------------------|----|
|    | I.   | Between eForm and Document Profile    | 5  |
| В. | е    | Form Designer                         | 7  |
|    | I.   | Create file from Template             | 7  |
|    | II.  | Create the first Page                 | 8  |
| C. | S    | Section                               | 10 |
|    | I.   | Create new Section                    | 10 |
|    | II.  | Configure the Section                 | 11 |
| D. | N    | Nore eForm Objects                    | 14 |
|    | I.   | Label                                 | 14 |
|    | II.  | Textbox                               | 15 |
|    | III. | Different Textbox Type                | 17 |
|    | IV.  | Databinding                           | 18 |
|    | V.   | Label Textbox                         | 20 |
|    | VI.  | Design, Preview and Mobile View       | 24 |
|    | VII. | Pull-Down List & Label Pull-Down List | 25 |
|    | VIII | Label Checkbox                        | 32 |
|    | I.   | Grid Data                             | 37 |
|    | II.  | Signature                             | 13 |
|    | III. | Image                                 | 15 |
|    | IV.  | Index Lookup                          | 17 |
|    | V.   | Folder Selector                       | 51 |
|    | VI.  | File Uploader                         | 52 |
|    | VII. | Rich Text Editor                      | 54 |
| Ε. | S    | Script Library                        | 55 |
|    | I.   | Background                            | 55 |
|    | II.  | Create New Library                    | 55 |
|    | III. | Image.QRCode                          | 57 |
|    | IV.  | Maths.MultiplyValue                   | 59 |
|    | V.   | Maths.SumValue                        | 51 |
|    | VI.  | UI.ComboboxControl                    | 33 |
|    | VII. | UI.CheckboxControl                    | 35 |

|          |                                                            | Script Editor                                                                                                    | 68                                                                         |
|----------|------------------------------------------------------------|----------------------------------------------------------------------------------------------------|----------------------------------------------------------------------------|
|          | I.                                                         | Load Script Editor                                                                                                    | 68                                                                         |
| G.       |                                                            | Object Functions and Events                                                                                                    | 69                                                                         |
|          | I.                                                         | Label                                                                                                    | 69                                                                         |
|          | II.                                                        | Textbox                                                                                                    | 70                                                                         |
|          | III.                                                       | . Combobox (Pull-Down List)                                                                                                    | 72                                                                         |
|          | IV.                                                        | AutoComplete (Pull-Down List)                                                                                                    | 74                                                                         |
|          | V.                                                         | Signature                                                                                                    | 76                                                                         |
|          | VI.                                                        | I. Image                                                                                                    | 77                                                                         |
|          | VI                                                         | II. Data Grid                                                                                                    | 78                                                                         |
| н.       |                                                            | Global Variable                                                                                                    | 81                                                                         |
|          | I.                                                         | All Variables                                                                                                    | 81                                                                         |
| I.       |                                                            | Language Translation                                                                                                    | 82                                                                         |
| J.       |                                                            | eForm Advanced Setting                                                                                                    | 83                                                                         |
|          | I.                                                         | Comment Color                                                                                                    | 83                                                                         |
|          |                                                            |                                                                                                    |                                                                            |
|          | II.                                                        | Generate Input Border for PDF                                                                                                    | 83                                                                         |
|          | II.<br>III.                                                | Generate Input Border for PDF                                                                                                    | 83<br>83                                                                   |
|          | II.<br>III.<br>IV.                                         | Generate Input Border for PDF<br>Generate Signature Border for PDF<br>Page Rendering Mode                                                                                                    | 83<br>83<br>84                                                             |
|          | II.<br>III.<br>IV.<br>V.                                   | Generate Input Border for PDF<br>Generate Signature Border for PDF<br>Page Rendering Mode<br>Canvas Background Color                                                                                                    | 83<br>83<br>84<br>84                                                       |
|          | II.<br>III.<br>IV.<br>V.<br>VI.                            | Generate Input Border for PDF<br>Generate Signature Border for PDF<br>Page Rendering Mode<br>Canvas Background Color<br>Variable                                                                                                    | 83<br>83<br>84<br>84<br>85                                                 |
| К.       | II.<br>III.<br>IV.<br>V.<br>VI.                            | Generate Input Border for PDF<br>Generate Signature Border for PDF<br>Page Rendering Mode<br>Canvas Background Color<br>Variable<br>Validation Test                                                                                                    | 83<br>83<br>84<br>84<br>85<br>86                                           |
| к.       | II.<br>III.<br>IV.<br>V.<br>VI.                            | Generate Input Border for PDF<br>Generate Signature Border for PDF<br>Page Rendering Mode<br>Canvas Background Color<br>Variable<br>Validation Test                                                                                                    | 83<br>83<br>84<br>84<br>85<br>86                                           |
| K.       | II.<br>III.<br>IV.<br>V.<br>VI.                            | Generate Input Border for PDF<br>Generate Signature Border for PDF<br>Page Rendering Mode<br>Canvas Background Color<br>Variable<br>Validation Test<br>Validation Icon                                                                                                    | 83<br>83<br>84<br>84<br>85<br>86<br>86                                     |
| K.<br>L. | II.<br>III.<br>IV.<br>V.<br>VI.<br>I.                      | Generate Input Border for PDF<br>Generate Signature Border for PDF<br>Page Rendering Mode<br>Canvas Background Color<br>Variable<br>Validation Test<br>Validation Icon<br>Advanced Setting of Data Grid                                                                                                    | 83<br>83<br>84<br>84<br>85<br>86<br>86<br>86                               |
| K.<br>L. | II.<br>III.<br>IV.<br>V.<br>VI.<br>I.<br>I.                | Generate Input Border for PDF<br>Generate Signature Border for PDF<br>Page Rendering Mode<br>Canvas Background Color<br>Variable<br>Variable<br>Validation Test<br>Validation Test<br>Validation Icon<br>Advanced Setting of Data Grid<br>Sum Total                                                                                                    | 83<br>83<br>84<br>84<br>85<br>86<br>86<br>86<br>86                         |
| к.<br>L. | II.<br>III.<br>IV.<br>V.<br>VI.<br>I.<br>II.<br>III.       | Generate Input Border for PDF<br>Generate Signature Border for PDF<br>Page Rendering Mode<br>Canvas Background Color<br>Canvas Background Color<br>Variable<br>Validation Test<br>Validation Test<br>Validation Icon<br>Advanced Setting of Data Grid<br>Sum Total<br>Total Data Binding                                                                      | 83<br>83<br>84<br>84<br>85<br>86<br>86<br>86<br>86<br>86                   |
| K.       | II.<br>III.<br>IV.<br>V.<br>VI.<br>I.<br>II.<br>II.<br>II. | Generate Input Border for PDF<br>Generate Signature Border for PDF.<br>Page Rendering Mode<br>Canvas Background Color<br>Canvas Background Color<br>Variable<br>Validation Test<br>Validation Test<br>Validation Icon<br>Advanced Setting of Data Grid<br>Sum Total<br>Total Data Binding<br>Hidden                                                           | 83<br>83<br>84<br>84<br>85<br>86<br>86<br>86<br>86<br>86<br>86             |
| К.<br>L. | II.<br>IV.<br>V.<br>VI.<br>I.<br>II.<br>II.<br>IV.<br>V.   | Generate Input Border for PDF<br>Generate Signature Border for PDF<br>Page Rendering Mode<br>Canvas Background Color<br>Canvas Background Color<br>Validation Color<br>Validation Test<br>Validation Test<br>Validation Icon<br>Advanced Setting of Data Grid<br>Sum Total<br>Total Data Binding<br>Hidden<br>Hidden<br>Rowspan<br>Combo Related Column Index | 83<br>83<br>84<br>84<br>85<br>86<br>86<br>86<br>86<br>86<br>86             |
| K.       | II.<br>IV.<br>V.<br>V.<br>I.<br>I.<br>II.<br>IV.<br>V.     | Generate Input Border for PDF<br>Generate Signature Border for PDF<br>Page Rendering Mode<br>Canvas Background Color<br>Variable<br>Validation Test<br>Validation Icon<br>Advanced Setting of Data Grid<br>Sum Total<br>Total Data Binding<br>Hidden<br>Kowspan<br>Combo Related Column Index                                                                 | 83<br>83<br>84<br>84<br>85<br>86<br>86<br>86<br>86<br>86<br>86<br>86<br>86 |

## A. Concept Behind

#### I. Between eForm and Document Profile

1. Before designing an eForm, it's important to understand the relationship between an eForm and a Document Profile.

An eForm is an XML file containing the form layout, objects like textboxes, pull-down lists, images, data grids, and the values filled in by users.

A Document Profile, on the other hand, is a database table that stores all the information, which can be retrieved through advanced searches or exported to other systems for integration and queries.

An eForm may include hundreds of fields, such as in a loan application form, a long survey, or a customer profile. However, not all information needs to be stored in the database for search purposes.

So, before designing an eForm, ask yourself: "What information in the eForm do I need for searching or integration? What information is just for display and reading purposes?"

2. Here's an example of a customer survey form. The eForm includes fields such as Your Name, Gender, Email, Mobile, Your Comments, and Signature. However, after interviewing end-users, it turns out they will only search these records by Your Name, Gender, Email, Mobile, Feeling and Comments. (Signature is not required to store in database).

|                  | Custo                                          | mer Su            | rvey Form                |   |                                    |                    |    |
|------------------|------------------------------------------------|-------------------|--------------------------|---|------------------------------------|--------------------|----|
|                  | Your Name                                      | Jennifer Ta       | m                        |   |                                    |                    |    |
|                  | Gender                                         | Female            | •                        |   |                                    |                    |    |
|                  | Email                                          | Jennifer@d        | lemo.com                 |   | ocument Profile<br>Database Table) |                    |    |
|                  | Mobile                                         | +65123456         | 57                       |   | ield                               | Field Type         |    |
|                  | Product Interest                               |                   |                          | 1 | our Name                           | String (50)        |    |
|                  | Product A                                      | Product B         | Product C                | 0 | Gender                             | String (1)         |    |
|                  | Product D                                      |                   | 2                        | E | Email                              | String (255)       |    |
| 215              | 0                                              |                   |                          | N | Aobile                             | String (20)        |    |
|                  | Tell us your Feeling                           | 1                 |                          | Т | ell Us Your                        | Details Line Item  |    |
|                  | Product Name                                   |                   | Desire of Purchase (0-5) | F | eeling                             | Field              | Fi |
| XML              | Product A                                      |                   | 5                        |   |                                    | Product Name       | S  |
| Antelope 6 eForm | Product B                                      |                   | 3                        |   |                                    | Desire of Purchase | In |
| (.rtf)           | Product C                                      |                   | 0                        |   |                                    |                    |    |
|                  | Product D                                      |                   | 1                        | F | Product Interest                   | String (255)       |    |
|                  |                                                |                   |                          | C | Comments                           | String (255)       |    |
|                  | Your Comments                                  |                   | Sign Here                |   |                                    |                    |    |
|                  | I feel great on your sho<br>some of my comment | ow, here are<br>s | Jump                     |   |                                    |                    |    |

d Type na (10) 3. Here is a summary of your "research" after interviewing end-users on their using habits, and you start need to plan for your design.

| Field in eForm       | Field in Document<br>Profile | Data Type in Document<br>Profile                                         | Sample                                                       |
|----------------------|------------------------------|--------------------------------------------------------------------------|--------------------------------------------------------------|
| Your Name            | Your Name                    | String (50)                                                              | Jennifer Tam                                                 |
| Gender               | Gender                       | String (1)                                                               | F                                                            |
| Email                | Email                        | String (255)                                                             | jennifer@demo.com                                            |
| Mobile               | Mobile                       | String (20)                                                              | +651234567                                                   |
| Product Interest     | Product Interest             | String (10)                                                              | A,B,C,D                                                      |
| Your Comments        | Comments                     | String (255)                                                             | Here is my comment                                           |
| Tell us your Feeling | Tell us your Feeling         | Details Line Item<br>i. Product Name<br>(String)<br>ii. Desire (Integer) | Product A: 5<br>Product B: 3<br>Product C: 0<br>Product D: 1 |
| Signature            | -                            | -                                                                        | -                                                            |

- 4. In conclusion, the steps of implementing an eForm follows the below steps:
  - a. Create the Document Profile. For how to setup a document profile, please refer to "A624002 – Antelope 6 Administration Manual, Section G".

| Doc | ument | Profile | Fields o   | of Custo     | omer Su   | rvey Form |                      |        |
|-----|-------|---------|------------|--------------|-----------|-----------|----------------------|--------|
|     |       |         |            |              |           | Туре      | Name                 | Length |
|     |       |         | $\oplus$   |              |           |           |                      |        |
|     | B     | Ŵ       | $\uparrow$ | $\downarrow$ | $\otimes$ | String    | Your Name            | 50     |
|     | 6     | Ŵ       | $\uparrow$ | $\downarrow$ | $\oslash$ | String    | Gender               | 1      |
|     | 6     | Ŵ       | $\uparrow$ | $\checkmark$ | $\oslash$ | String    | Email                | 255    |
|     | 5     | Û       | $\uparrow$ | $\downarrow$ | $\oslash$ | String    | Mobile               | 50     |
|     | b     | Ŵ       | $\uparrow$ | $\checkmark$ | $\oslash$ | String    | Product Interest     | 10     |
|     | 6     | 创       | $\uparrow$ | $\downarrow$ | $\oslash$ | String    | Comments             | 255    |
|     | 10    | Û       | $\uparrow$ | $\downarrow$ | $\oslash$ | Detail    | Tell Us Your Feeling | 8      |

- b. Create the eForm
- c. Map eForm to Document Profile
- d. Create a folder to host the eForm records.

## **B.** eForm Designer

## I. Create file from Template

1. To create an empty eForm, select "System > Form Templates", from the document list toolbar, select "New > Create file from Template".

| ≡ a                     |                           | Name V Keyword Search                           |  |  |  |  |
|-------------------------|---------------------------|-------------------------------------------------|--|--|--|--|
| System > Form templates |                           |                                                 |  |  |  |  |
| Folders                 | + New 🗸 🕂 Upload          | Index $\checkmark$ View $\checkmark$ Change Co  |  |  |  |  |
| Advanced Search         | Folder                    | Tile Name                                       |  |  |  |  |
| Workflow Applications   | 😨 New Calendar            | Employee Profile.rft<br>Expenses Claim Form.rft |  |  |  |  |
| System                  | New Project               |                                                 |  |  |  |  |
| ∽ □ System              |                           | Leave Application Form.rft                      |  |  |  |  |
| > Document templates    | 6 New Hyperlink           | Petty Cash Form.rft                             |  |  |  |  |
| > D Form templates      | Create file from Template | Purchase Request.rft                            |  |  |  |  |
| > 🗋 Workflow templates  | 🗆 🔂 📩 🗸                   | Supplier Form.rft                               |  |  |  |  |
| Recycle Bin             |                           |                                                 |  |  |  |  |

2. The Document Templates window will appear. Click the  $\oplus$  icon.

| ĵ | Document Templates |                    |             | <b>Ø</b>       | × |
|---|--------------------|--------------------|-------------|----------------|---|
|   |                    | File Name          | Description | Modified Date  |   |
|   | ( <del>)</del>     | eform template.rft |             | 2023-09-01 20: |   |
|   |                    |                    |             |                |   |
|   |                    |                    |             |                |   |

3. The eForm Designer will appear.

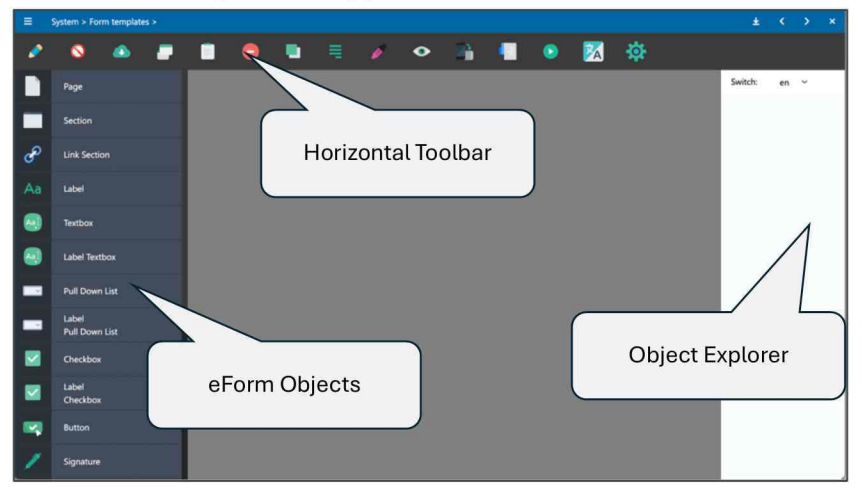

## II. Create the first Page

1. Drag and drop the "Page" object to the central blank area.

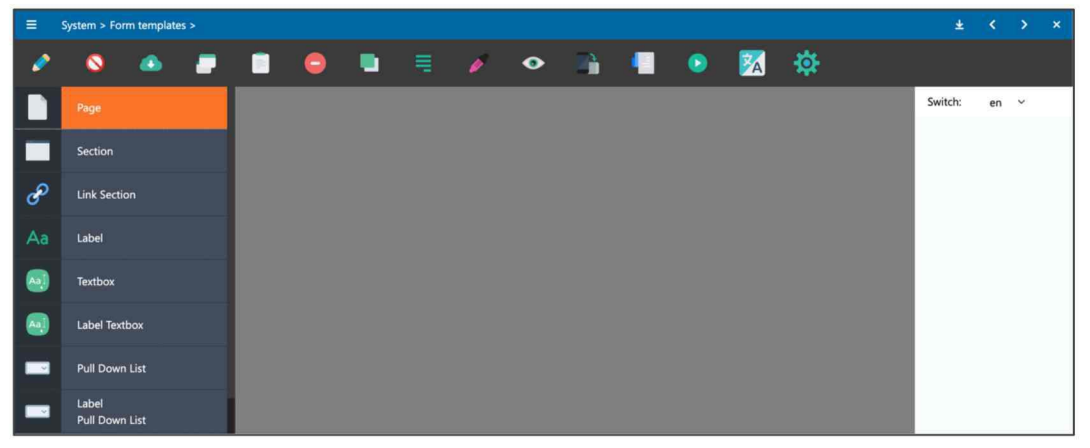

2. Your first page is created.

|    | System > For       | rm templat | es > |   |    |   |   |  |   |   |   |         |    |   |  |
|----|--------------------|------------|------|---|----|---|---|--|---|---|---|---------|----|---|--|
| 2  | 0                  | ۲          | -    | 0 |    | 1 | ۰ |  | ۲ | 2 | ₿ |         |    |   |  |
|    | Page               |            |      |   | 00 |   |   |  |   |   | 8 | Switch: | en | Ŷ |  |
|    | Section            |            |      |   |    |   |   |  |   |   |   | in the  |    |   |  |
| P  | Link Secti         | on         |      |   |    |   |   |  |   |   |   |         |    |   |  |
| Aa | Label              |            |      |   |    |   |   |  |   |   |   |         |    |   |  |
|    | Textbox            |            |      |   |    |   |   |  |   |   |   |         |    |   |  |
|    | Label Text         | tbox       |      |   |    |   |   |  |   |   |   |         |    |   |  |
|    | Pull Dowr          | n List     |      |   |    |   |   |  |   |   |   |         |    |   |  |
|    | Label<br>Pull Dowr | n List     |      |   |    |   |   |  |   |   |   |         |    |   |  |
|    | Checkbox           |            |      |   |    |   |   |  |   |   |   |         |    |   |  |
|    | Label<br>Checkbox  |            |      |   |    |   |   |  |   |   |   |         |    |   |  |
|    | Button             |            |      |   |    |   |   |  |   |   |   |         |    |   |  |
| 1  | Signature          |            |      |   |    |   |   |  |   |   |   |         |    |   |  |

3. Before making any further configuration, it is recommending to save your new eForm first by clicking the pencil icon.

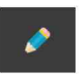

#### 4. A new eForm is created.

| ≡ ⓐ                     |              | Name 🚿   | Keyword Search             | × a                   |                         |              | *            | 8    | 9-    |
|-------------------------|--------------|----------|----------------------------|-----------------------|-------------------------|--------------|--------------|------|-------|
| System > Form templates |              |          |                            |                       |                         |              |              | 9    | -<br> |
| Folders                 | + New $\sim$ | → Upload | Index View View Change Co  | lumn View Recycle Bir | 1 🗊                     | G <          | 1 to 7 (Page | 1) ~ | >     |
| Advanced Search         | □ ▼          |          | File Name                  | Size Versio           | n Version Date          | Version By   |              |      |       |
| Workflow Applications   |              | 12 📩 ·   | 20240902135546031.rft      | 1 KB                  | 1.0 2024-09-02 13:55:45 | Jennifer Tam |              |      |       |
| System                  |              | ☆ 💼 -    | Employee Profile.rft       | 23 KB 29              | 9.0 2024-06-21 21:02:56 | Antelope     |              |      |       |
| ∽ □ System              |              | 습 💼 .    | Expenses Claim Form.rft    | 7 KB 17               | 7.0 2024-07-05 14:38:07 | Antelope     |              |      |       |
| > Document templates    |              | û 💼      | Leave Application Form.rft | 10 KB 14              | 4.0 2024-06-21 17:49:26 | Antelope     |              |      |       |
| > D Form templates      |              | <u>ن</u> | Petty Cash Form.rft        | 6 KB 14               | 4.0 2024-06-24 12:22:32 | Antelope     |              |      |       |
| > 🗋 Workflow templates  |              | 습 💼 ·    | Purchase Request.rft       | 16 KB 1               | 5.0 2024-06-28 22:21:43 | Antelope     |              |      |       |
| Recycle Bin             |              | û 💼 .    | Supplier Form.rft          | 11 KB 12              | 2.0 2024-06-21 13:15:45 | Antelope     |              |      |       |

## 5. Rename the eForm by selecting "Index > Edit" from the document list toolbar.

| + New $\vee$ | τU | pload | Index $\checkmark$ | View $\checkmark$ | Change Column View | Rec   | ycle Bin | 3                   | G      | <       | 1 to 7 (Pa | age 1) | ~ | > |
|--------------|----|-------|--------------------|-------------------|--------------------|-------|----------|---------------------|--------|---------|------------|--------|---|---|
| <b>— —</b>   |    |       | Edit               |                   | ;                  | ize   | Version  | Version Date        | Versie | on By   |            |        |   |   |
| 1            |    |       | Export             | ft                |                    | 1 KB  | 1.0      | 2024-09-02 13:55:45 | Jenni  | fer Tam |            |        |   |   |
|              |    |       | Import             |                   |                    | 23 KB | 29.0     | 2024-06-21 21:02:56 | Antel  | ope     |            |        |   |   |
|              |    |       | Expenses Clai      | im Form.rft       |                    | 7 KB  | 17.0     | 2024-07-05 14:38:07 | Antel  | ope     |            |        |   |   |
|              |    |       | Leave Applica      | ation Form.       | ft                 | 10 KB | 14.0     | 2024-06-21 17:49:26 | Antel  | ope     |            |        |   |   |
|              | 습  |       | Petty Cash Fo      | orm.rft           |                    | 6 KB  | 14.0     | 2024-06-24 12:22:32 | Antel  | ope     |            |        |   |   |
|              |    |       | Purchase Req       | uest.rft          |                    | 16 KB | 15.0     | 2024-06-28 22:21:43 | Antel  | ope     |            |        |   |   |
|              |    |       | Supplier Form      | n.rft             |                    | 11 KB | 12.0     | 2024-06-21 13:15:45 | Antel  | ope     |            |        |   |   |

#### 6. Click Save button to rename.

| + New $\vee$ | T Uplo | ad       | Index $ \lor $ View $ \lor $ Change Column Vie | w Rec | ycle Bin | 8                   | G <          | 1 to 7 (Page 1) | ~ > |
|--------------|--------|----------|------------------------------------------------|-------|----------|---------------------|--------------|-----------------|-----|
| □ -          |        |          | TFile Name                                     | Size  | Version  | Version Date        | Version By   |                 |     |
|              | ☆ ■    |          | Customer Survey Form rft                       | 1 KB  | 1.0      | 2024-09-02 13:55:45 | Jennifer Tam |                 |     |
|              | ☆      | <u>-</u> | Employee Profile.rft                           | 23 KB | 29.0     | 2024-06-21 21:02:56 | Antelope     |                 |     |
|              |        | -        | Expenses Claim Form.rft                        | 7 KB  | 17.0     | 2024-07-05 14:38:07 | Antelope     |                 |     |
|              | ☆      | h -      | Leave Application Form.rft                     | 10 KB | 14.0     | 2024-06-21 17:49:26 | Antelope     |                 |     |
|              |        | <u>.</u> | Petty Cash Form.rft                            | 6 KB  | 14.0     | 2024-06-24 12:22:32 | Antelope     |                 |     |
|              | ☆      |          | Purchase Request.rft                           | 16 KB | 15.0     | 2024-06-28 22:21:43 | Antelope     |                 |     |
|              | ☆      | •        | Supplier Form.rft                              | 11 KB | 12.0     | 2024-06-21 13:15:45 | Antelope     |                 |     |

7. After renaming, open the eForm template again, and click the pencil icon received to check-out for editing.

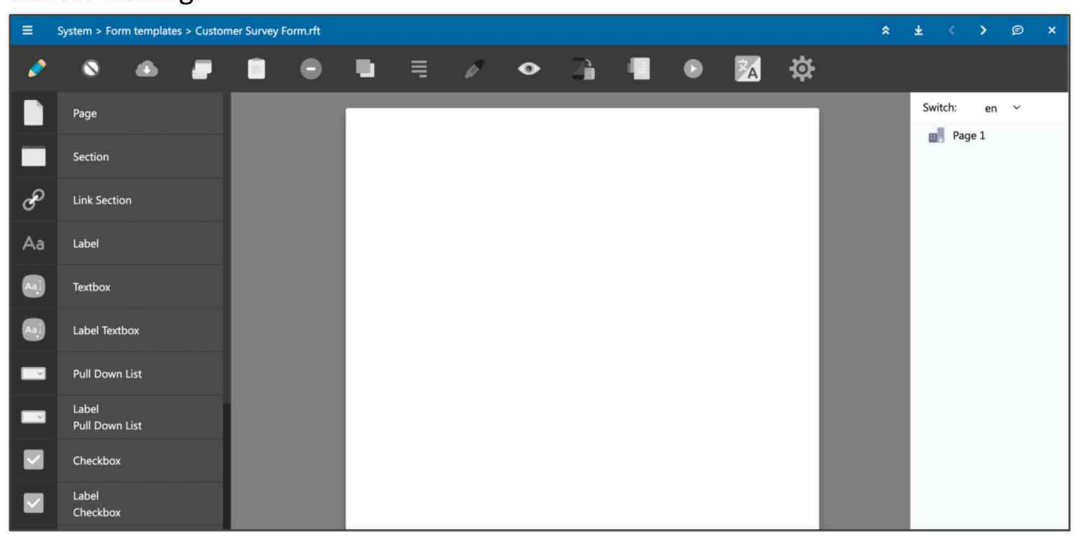

## C. Section

## I. Create new Section

- 1. You can build several Sections in an eForm. The function of Section is to group different objects into areas and allows designer to control the access permission of sections to different user accounts / user groups.
- 2. Drag and drop the Section object onto your Page.

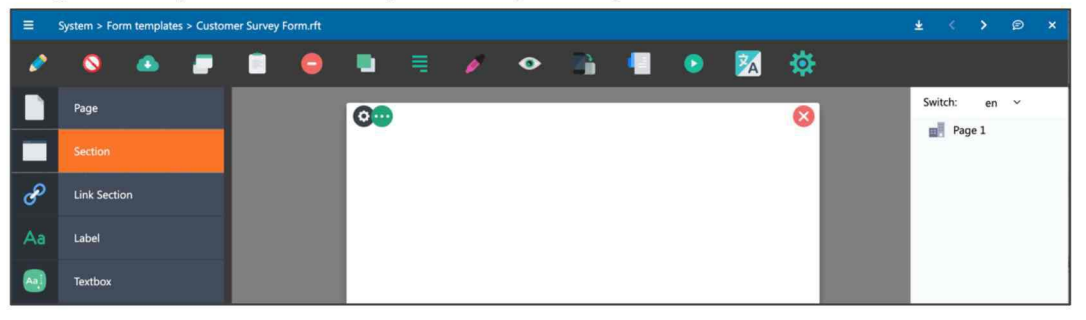

3. A new section is created. You can move the section by drag the deep blue section bar.

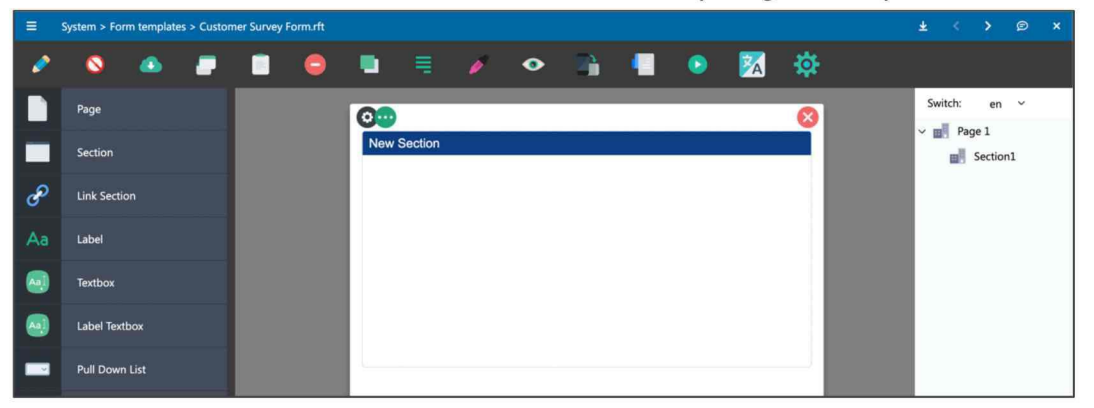

4. You can drag several sections on an eForm.

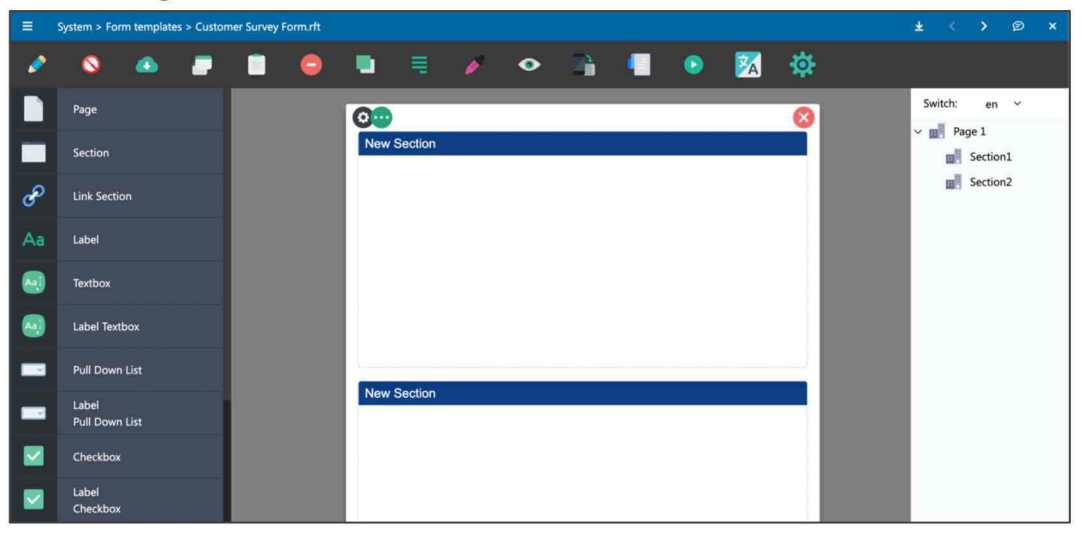

## II. Configure the Section

1. To configure a section, highlight the blue section bar, and then click the 😕 icon.

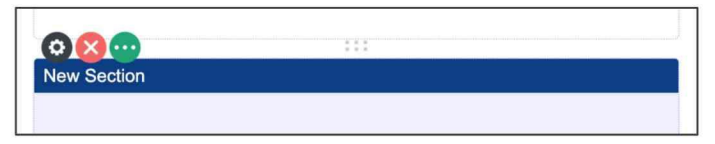

2. The Section configuration window will appear.

| Section Properties     | Update | × |
|------------------------|--------|---|
| Input Header Position  |        |   |
| Page                   |        |   |
| Page 1                 |        | ~ |
| Section Id             |        |   |
| Section2               |        |   |
| Render when export PDF |        |   |
| Section                |        |   |
| Repeat Section Mode    |        |   |
| Normal                 |        | * |
| Background Color       |        |   |

| Field in eForm         | Field in Document Profile                                                                                    |
|------------------------|----------------------------------------------------------------------------------------------------|
| Page                   | Page number.                                                                                                 |
| Section Id             | The section object ID, which can be retrieved from the right-hand side column.                               |
| Render when export PDF | When the eForm exports as PDF file, whether the section border will be included in the PDF file.             |
| Туре                   | By default, is Section.                                                                                      |
| Repeat Section Mode    | This is used for "Link Section", when an eForm contains more than one page, they can share the same Section. |
| Background Color       | Section background color, by default, is transparent.                                                        |

3. More setting is available in the next tab.

| Section Properties     |                         | Update | × |
|------------------------|-------------------------|--------|---|
| Input Header           | Position                |        |   |
| Header text            |                         |        |   |
| New Section            |                         |        |   |
| Font Family            |                         |        |   |
| Arial                  |                         |        | ~ |
| Font size              |                         |        |   |
| 16                     |                         |        | ~ |
| Color Background Color | Transparent Transparent |        |   |
| Bold                   |                         |        |   |
| CORF                   |                         |        |   |
| Italic                 |                         |        |   |
| Underline              |                         |        |   |
| <b>U</b>               |                         |        |   |

| Field in eForm          | Field in Document Profile        |
|-------------------------|----------------------------------|
| Header Text             | Section title                    |
| Font Family             | Section header font type         |
| Font Size               | Section header font size         |
| Color                   | Section header font color.       |
| Background Color        | Section header background color. |
| Bold, Italic, Underline | Section header text.             |

4. You can rename both Sections header title.

| =  | System > Form templ     | ates > Custo | mer Survey | Form.rft |     |             |    |   |  |   |    |   |        |         |    |  |
|----|-------------------------|--------------|------------|----------|-----|-------------|----|---|--|---|----|---|--------|---------|----|--|
| 2  | S 🙆                     |              |            | 0        |     |             | ø  | ۰ |  | ٢ | 24 | ₽ |        |         |    |  |
|    | Page                    |              |            |          | 0   |             |    |   |  |   |    | 8 | Switch | en      | ~  |  |
|    | Section                 |              |            |          | You | r Informati | on |   |  |   |    |   |        | Section | nl |  |
| P  | Link Section            |              |            |          |     |             |    |   |  |   |    |   |        | Sectio  | n2 |  |
| Aa | Label                   |              |            |          |     |             |    |   |  |   |    |   |        |         |    |  |
|    | Textbox                 |              |            |          |     |             |    |   |  |   |    |   |        |         |    |  |
| 0  | Label Textbox           |              |            |          |     |             |    |   |  |   |    |   |        |         |    |  |
|    | Pull Down List          |              |            |          | Com | monto       |    |   |  |   |    |   |        |         |    |  |
|    | Label<br>Pull Down List |              |            |          | Con | intents     |    |   |  |   |    |   |        |         |    |  |
|    | Checkbox                |              |            |          |     |             |    |   |  |   |    |   |        |         |    |  |

5. eForm Designer allows you to resize any object by its width and height.

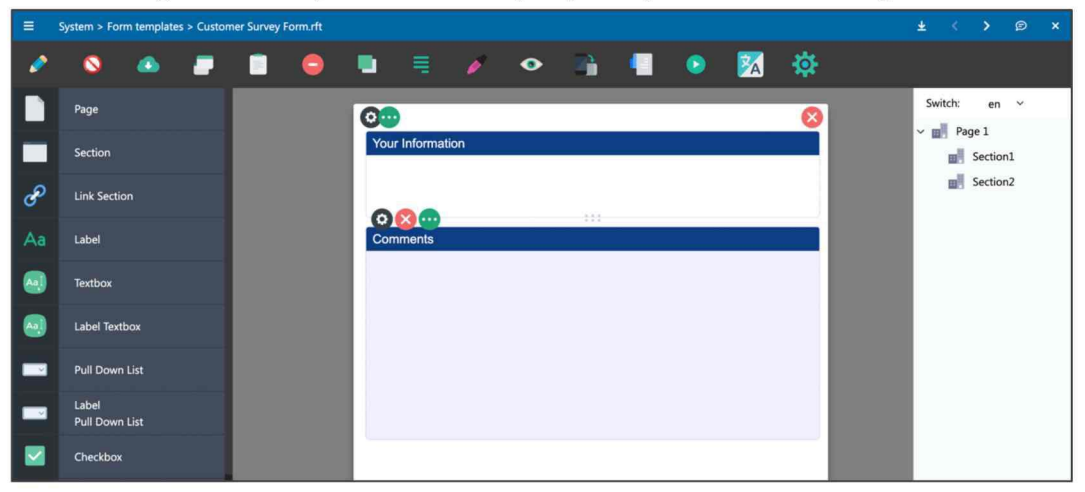

6. You can also adjust the Left, Top, Width and Height by their values in the Section configuration more precisely.

| Section Properties    | Update | × |
|-----------------------|--------|---|
| Input Header Position |        |   |
| Left                  |        |   |
| 15                    |        |   |
| Тор                   |        |   |
| 34                    |        |   |
| Width                 |        |   |
| 575                   |        |   |
| Height                |        |   |
| 110                   |        |   |
|                       |        |   |

## D. More eForm Objects

## I. Label

1. Drag and drop the label object onto the first Section.

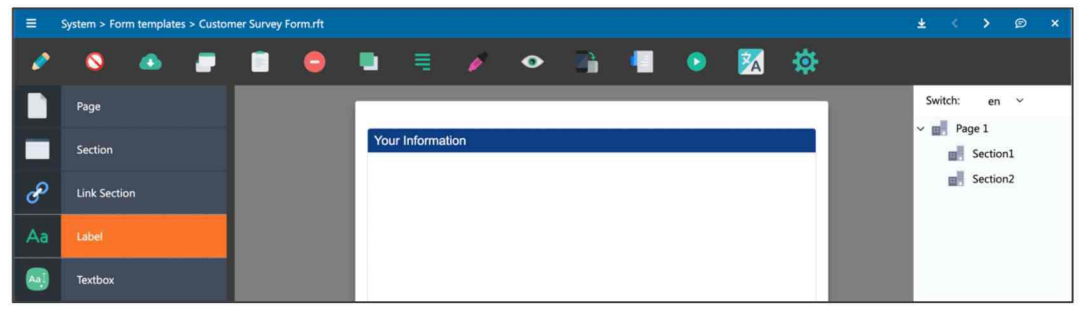

#### 2. A new label is added.

|    | System > For | m template | s > Custon | ner Survey | Form.rft |     |             |         |   |  |   |   |     |
|----|--------------|------------|------------|------------|----------|-----|-------------|---------|---|--|---|---|-----|
| 2  | 0            | ٨          |            |            | 9        |     |             | ø       | ۰ |  | ۲ | 2 | 尊   |
|    | Page         |            |            |            |          |     |             |         |   |  |   |   |     |
|    | Section      |            |            |            |          | You | r Informat  | ion     |   |  |   |   |     |
| P  | Link Sectio  | 'n         |            |            |          | Ту  | pe your lab | el here |   |  |   |   | - 1 |
| Aa | Label        |            |            |            |          |     |             |         |   |  |   |   | - 1 |
|    | Textbox      |            |            |            |          |     |             |         |   |  |   |   |     |

3. Resize the label object and input your message.

| =        | System > For | m template | es > Custon | ner Survey F | orm.rft |     |               |             |       |     |   |          |   |
|----------|--------------|------------|-------------|--------------|---------|-----|---------------|-------------|-------|-----|---|----------|---|
| Ø        | 0            | ٨          |             |              |         |     | =             | ø           | ۰     |     | ٢ | <b>X</b> | ₽ |
|          | Page         |            |             |              |         |     |               |             |       |     |   |          |   |
|          | Section      |            |             |              |         | You | r Informati   | on          |       | 111 |   |          |   |
| P        | Link Sectio  | on         |             |              |         | Fil | l-in your inf | ormation be | elow: |     |   |          |   |
| Aa       | Label        |            |             |              |         |     |               |             |       |     |   |          |   |
| <b>A</b> | Textbox      |            |             |              |         |     |               |             |       |     |   |          |   |

4. You can configure the label with different setting from alignment, font properties and css.

| Label Properties     |       | U     | Jpdate   | Delete | × |
|----------------------|-------|-------|----------|--------|---|
| Input Font           | Color | Style | Position |        |   |
| Vertical Alignment   |       |       |          |        |   |
| Middle               |       |       |          |        | ~ |
| Horizontal Alignment | t     |       |          |        |   |
| Left                 |       |       |          |        | ~ |
| Border Mode          |       |       |          |        |   |
| No Border            |       |       |          |        | ~ |
| Border Width         |       |       |          |        |   |
| 1                    |       |       |          |        | ~ |
| CSS Style            |       |       |          |        |   |
|                      |       |       |          |        |   |
|                      |       |       |          |        |   |

## II. Textbox

1. Drag and drop the textbox object onto the first Section.

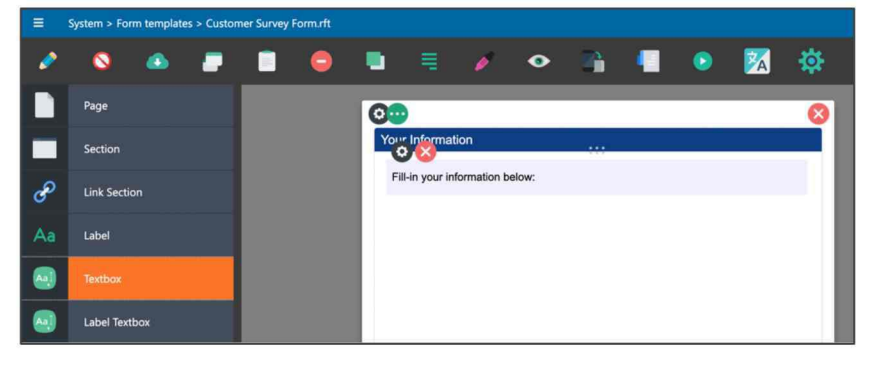

2. There are quite a few settings in textbox object, which will be explained in below:

| 0  | S 💿          |  | 0 | •   |              | ø           | ۰     |  | ۲ | 2 | ₽  |
|----|--------------|--|---|-----|--------------|-------------|-------|--|---|---|----|
|    | Page         |  |   | 0   |              |             |       |  |   |   | 8  |
|    | Section      |  |   | You | r Informat   | ion         | x     |  |   |   |    |
| P  | Link Section |  |   | Ğ   | Lin your inf | formation b | elow: |  |   |   | _  |
| Aa | Label        |  |   |     |              |             |       |  |   |   | -1 |
|    | Textbox      |  |   |     |              |             |       |  |   |   |    |

### 3. Input

| Field Name    | Description                                                                                                    |
|---------------|----------------------------------------------------------------------------------------------------|
| Section       | Section ID                                                                                                    |
| Object ID     | Textbox Object ID                                                                                                    |
| Туре          | Textbox, Multiple Line Textbox,<br>Password, Date, Datetime, User<br>Selector, User and Group Selector,<br>Currency                                                                      |
| Default Value | Username<br>User Description<br>User Group's Name<br>User OU's Name (On-Premises Version)<br>User Department (On-Premises Version)<br>User Company (On-Premises Version)<br>Today's Date |
| Mandatory     | The field is set as mandatory                                                                                                    |
| Max Length    | Maximum length of textbox in which user can input                                                                                                    |

| Textbox Properties        |         | Update     | Delet | te ×     |
|---------------------------|---------|------------|-------|----------|
| Input Data bind           | Font    | Appearance | Event | Position |
| Section                   |         |            |       |          |
| Section1                  |         |            |       | ~        |
| Object ID                 |         |            |       |          |
| Textbox1                  |         |            |       |          |
| Туре                      |         |            |       |          |
| Textbox                   |         |            |       | ~        |
| Default Value             |         |            |       |          |
| No Default                |         |            |       | ~        |
| Mandatory if section is e | ditable |            |       |          |
|                           |         |            |       |          |
| Max Length                |         |            |       |          |
| 200                       |         |            |       |          |

## 4. Data Bind

| Field Name                       | Description                                                                                                    |
|----------------------------------|----------------------------------------------------------------------------------------------------|
| Data bind                        | Bind to index field of document<br>profile. For more information,<br>please refer to next section<br>"Databinding". |
| Data Export<br>Format            | Format of date export                                                                                               |
| Use date picker<br>for Date Type | When textbox type is Date or<br>Datetime, allow to use date<br>picker.                                              |
| Single User for<br>User Type     | When textbox type is User or<br>User Group, only allows to select<br>a single user each time                        |
| Validation                       | Check the data type validation:<br>Numeric, Date, Time, Email, HKID                                                 |

| Textbox Properties         |      | Update     | e Dele | ite ×    |
|----------------------------|------|------------|--------|----------|
| Input Data bind            | Font | Appearance | Event  | Position |
| Data bind                  |      |            |        |          |
| Date Export Format         |      |            |        | ~        |
| Default                    |      |            |        | ~        |
| Use datepicker for Date Ty | ype  |            |        |          |
| Single User for User Type  |      |            |        |          |
| Validation                 |      |            |        |          |
| None                       |      |            |        | ~        |

#### 5. Font

| Field Name  | Description |
|-------------|-------------|
| Font Family | Font Type   |
| Font Size   | Font Size   |

| extbox Pro | operties  |      | Update     | Dele  | ete      |
|------------|-----------|------|------------|-------|----------|
| Input      | Data bind | Font | Appearance | Event | Position |
| Font Famil | У         |      |            |       |          |
| Arial      |           |      |            |       | ~        |
| Font size  |           |      |            |       |          |
| 14         |           |      |            |       | ~        |

#### 6. Appearance

| Field Name                | Description                                                              |
|---------------------------|--------------------------------------------------------------------------|
| Text Align                | Left, Right or Center text<br>alignment within the textbox               |
| Generate Border<br>in PDF | When the eForm export as PDF,<br>whether the textbox contains<br>border  |
| Place Holder              | Textbox place holder and tool tips                                       |
| Display Border<br>Mode    | Whether the textbox display on<br>eForm in style of box or<br>underline. |

| ete ×    | Delet | Update     |      | operties      | Textbox Pro |
|----------|-------|------------|------|---------------|-------------|
| Position | Event | Appearance | Font | Data bind     | Input       |
|          |       |            |      |               | Text Align  |
| ~        |       |            |      |               | Left        |
| ~        |       |            |      | Border in PDF | Generate E  |
|          |       |            |      | ler           | Place Hold  |
|          |       |            |      | order Mode    | Display Bo  |
| ~        |       |            |      |               | Box         |
|          |       |            |      | order Mode    | Box         |

7. Event

This open the eForm script editor. Please refer to eForm scripting sections.

| Textbox Pro       | operties  |      | Update     | Dele  | ete      | × |
|-------------------|-----------|------|------------|-------|----------|---|
| Input             | Data bind | Font | Appearance | Event | Position |   |
| <u>Open Scrip</u> | ot Editor |      |            |       |          |   |

## III. Different Textbox Type

The following are different textbox types as they appear in Preview mode:

| Textbox Type          | Default Value     | Preview        |
|-----------------------|-------------------|----------------|
| General Textbox       |                   | This is a test |
| General Textbox       | Username          | jennifer       |
| General Textbox       | User Description  | Jennifer Tam   |
| General Textbox       | User Group's Name | Management     |
| General Textbox       | Today             | 2024-09-02     |
| Multiple Line Textbox |                   | This is line 1 |
|                       |                   | This is line 2 |
|                       |                   | This is line 3 |
|                       |                   | This is line 4 |
| Password              |                   |                |

| Textbox Type    | Other Setting    | Preview        |
|-----------------|------------------|----------------|
| General Textbox | With Placeholder | e.g. Peter     |
| General Textbox | Box Border Style | This is a test |

| General Textbox         | Underline Border Style | e.g. Peter            |
|-------------------------|------------------------|-----------------------|
| Date                    | Without Date Picker    | 年/月/日                 |
| Date                    | With Date Picker       | 2024-09-04            |
| Datetime                | Without Date Picker    | 2024/09/04 上午12:00:00 |
| Datetime                | With Date Picker       | 2024-09-05 22:11      |
| User Selector           |                        | Jennifer Tam          |
| User and Group Selector |                        | Accounting Department |
| Currency                |                        | \$216.00              |

### **IV. Databinding**

- 1. As discuss in Section A, you need to bind your eForm to Document Profile (Database Table) through data binding.
- 2. From the eForm Designer toolbar, click the gear icon.

| Update form script             | Update | <b>×</b> |
|--------------------------------|--------|----------|
| Settings Variable              |        |          |
| Bind to Document Profile       |        |          |
|                                |        | ~        |
| Comment Color                  |        |          |
|                                |        | ~        |
| Comment Sync. With Doc Profile |        |          |

3. From Bind to Document Profile field, choose the "Customer Survey Form" from the drop-down list.

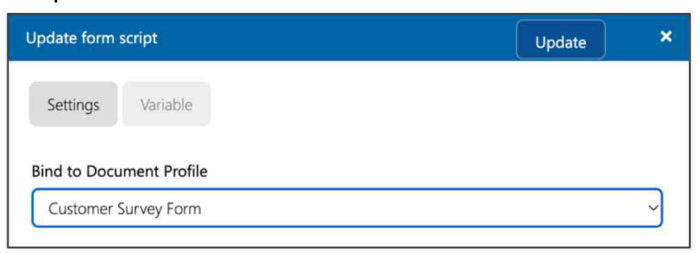

- 4. Click the Update button to save your changes.
- 5. Go to the Textbox1 and click the configuration icon.

| =  | System > Form templates > Customer Survey Form.rft |    |  |                  |   |   |              |             |          |   |  |   |   |           |
|----|----------------------------------------------------|----|--|------------------|---|---|--------------|-------------|----------|---|--|---|---|-----------|
| 0  | 0                                                  | ٨  |  |                  | • |   |              | ø           | ۰        | 2 |  | ۲ | 2 | <b>\$</b> |
|    | Page                                               |    |  |                  |   | 0 | •            |             |          |   |  |   |   | 8         |
|    | Section                                            |    |  | Your Information |   |   |              |             |          |   |  |   |   |           |
| P  | Link Secti                                         | on |  |                  |   |   | Fill-in your | information | n below: |   |  |   |   | _         |
| Aa | Label                                              |    |  |                  |   | l |              |             |          |   |  |   |   |           |

6. From the Data bind field, choose "Your Name".

| Textbox Properties                                                  |                         |      | Update Delete |       |          | × |
|---------------------------------------------------------------------|-------------------------|------|---------------|-------|----------|---|
| Input                                                               | Data bind               | Font | Appearance    | Event | Position |   |
| Data bind<br>V<br>Your Na<br>Gender<br>Email<br>Mobile<br>Use datep | ame<br>icker for Date T | ӯуре |               |       |          |   |

7. Click the Update button to save your changes. When the user fills in the eForm, the text box value will be written to the document profile field "Your Name."

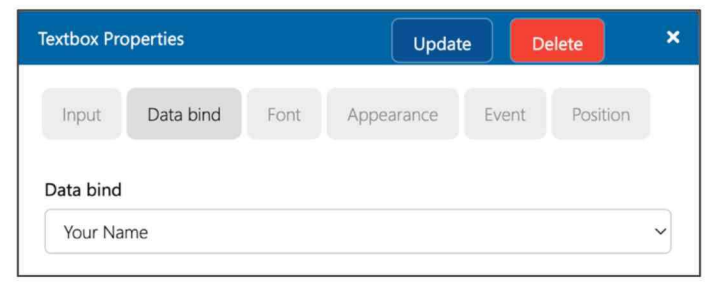

## V. Label Textbox

- To create a text box with a label, you don't need to draw label and text box separately. The Label Textbox object provides a quick shortcut to build the entire set seamlessly.
- 2. Drag and drop the Label Textbox object onto the Section.

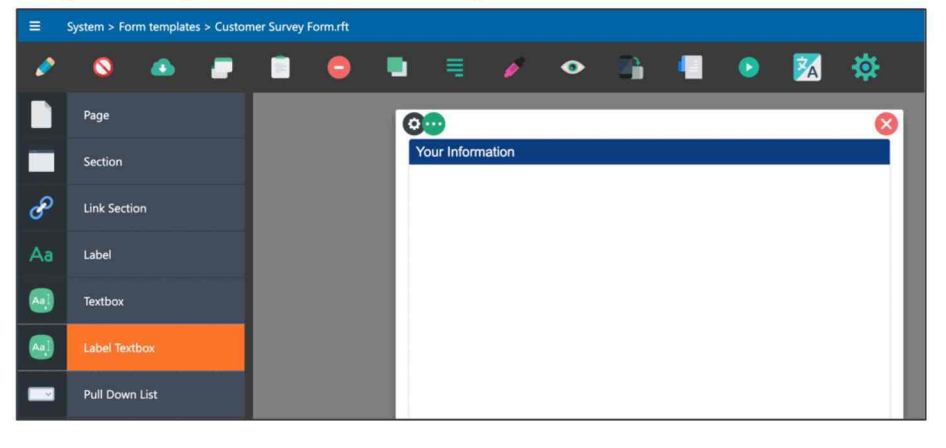

3. Both label and textbox are built as a single object.

|    | System > Fo | rm templat | es > Custon | ner Survey | Form.rft |   |            |            |   |    |   |   |   |    |
|----|-------------|------------|-------------|------------|----------|---|------------|------------|---|----|---|---|---|----|
| 0  | 0           | ٨          |             |            | •        |   | Ξ          | ø          | ۰ | 24 | - | ۲ | 2 | \$ |
|    | Page        |            |             |            |          | 0 | •          |            |   |    |   |   |   | 8  |
|    | Section     |            |             |            |          | Y | our Inform | ation      |   |    |   |   |   |    |
| P  | Link Secti  | on         |             |            |          |   | Type your  | label here |   |    |   |   |   |    |
| Aa | Label       |            |             |            |          |   |            |            |   |    |   |   |   |    |

4. Rename the label.

| 000              |                | $\mathbf{x}$ |
|------------------|----------------|--------------|
| Your Information |                |              |
| 0 🛛              | 1 1 1<br>1 1 1 |              |
| Your Name        |                |              |

5. Then click the configuration icon to bring up the Label Textbox Properties window.

| Properties                   | Update Delete | × |
|------------------------------|---------------|---|
| Input Label Textbox Position |               |   |
| Section                      |               |   |
| Section1                     |               | ~ |
| Object ID                    |               |   |
| Label Textbox1               |               |   |
| Label Indentation            |               |   |
| 170                          |               |   |

6. For easy managing, change the Object ID, then click the Update button to save your changes.

| roperties  |          |         |          | Update | Delete | × |
|------------|----------|---------|----------|--------|--------|---|
| Input      | Label    | Textbox | Position |        |        |   |
| Section    |          |         |          |        |        |   |
| Section1   |          |         |          |        |        | ~ |
| Object ID  |          |         |          |        |        |   |
| your_na    | me       |         |          |        |        |   |
| .abel Inde | entation |         |          |        |        |   |
| 470        |          |         |          |        |        |   |

7. The Object Explorer on the right-hand side will reflect the name changing.

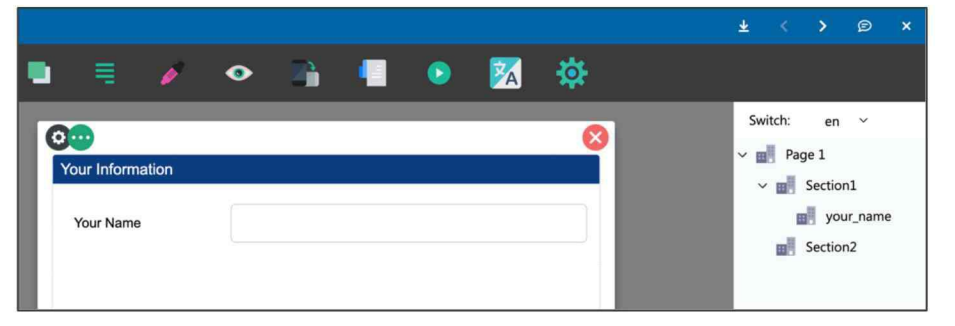

8. To reduce the label indentation, change the value.

| roperties |       |         |          | Update | Delete | × |
|-----------|-------|---------|----------|--------|--------|---|
| Input     | Label | Textbox | Position |        |        |   |
| Section   |       |         |          |        |        |   |
| Section1  | Ő     |         |          |        |        | ~ |
| Object ID |       |         |          |        |        |   |
|           |       |         |          |        |        |   |

9. The label indentation will change.

| <i></i> | 8            |  | 0 |   |            | ø     | ۰ |  | ٥ | 2 | \$ |
|---------|--------------|--|---|---|------------|-------|---|--|---|---|----|
|         | Page         |  |   | 0 | •          |       |   |  |   |   | 8  |
|         | Section      |  |   | Y | our Inform | ation |   |  |   |   |    |
| P       | Link Section |  |   |   | Your Name  |       |   |  |   |   |    |
| Aa      | Label        |  |   |   |            |       |   |  |   |   |    |

10. The Label panel replicates the label object. Please refer to Section D.I – Label for details.

| Properties                   | Update | Delete | × |
|------------------------------|--------|--------|---|
| Input Label Textbox Position |        |        |   |
| Input Font Color Style       |        |        |   |
| Section                      |        |        |   |
|                              |        |        | ~ |
| Label Id                     |        |        |   |
| your_name-0                  |        |        |   |
| Label Text                   |        |        |   |
| Your Name                    |        |        |   |
| Is Render in Mobile View     |        |        |   |

11. While the Textbox panel replicates the textbox object. Please refer to Section D.II – Textbox for details.

| Properties  |               |          |            | (     | Update | Delete | × |
|-------------|---------------|----------|------------|-------|--------|--------|---|
| Input       | Label         | Textbox  | Position   |       |        |        |   |
| Input       | Data bind     | Font     | Appearance | Event |        |        |   |
| Section     |               |          |            |       |        |        |   |
|             |               |          |            |       |        |        | ~ |
| Vour nar    | ne-1          |          |            |       |        |        |   |
| Type        |               |          |            |       |        |        |   |
| Textbox     |               |          |            |       |        |        | ~ |
| Default Val | ue            |          |            |       |        |        |   |
| No Defa     | ult           |          |            |       |        |        | ~ |
| Mandatory   | if section is | editable |            |       |        |        |   |
|             |               |          |            |       |        |        |   |
|             | h             |          |            |       |        |        |   |
| Max Lengt   |               |          |            |       |        |        |   |

12. One thing to keep in mind about object IDs: since the "Label Textbox" is a complex structure containing two bound objects (Label and Textbox), they have separate object IDs.

| Object        | Other Setting |
|---------------|---------------|
| Label Textbox | your_name     |
| Label         | your_name-0   |
| Textbox       | your_name-1   |

If you need to write something into the text box using the eForm script (Section F), your target object ID should be "your\_name-1" instead of "your\_name.".

13. Other complex eForm objects, such as Label Pull-Down List and Label Combo Box, work on the same principle.

#### VI. Design, Preview and Mobile View

1. You can preview the eForm on both web and mobile platform. From the horizontal toolbar, click the design, preview and mobile icon.

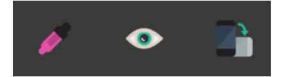

2. Preview mode allows you to see the eForm as it appears in the user's workspace.

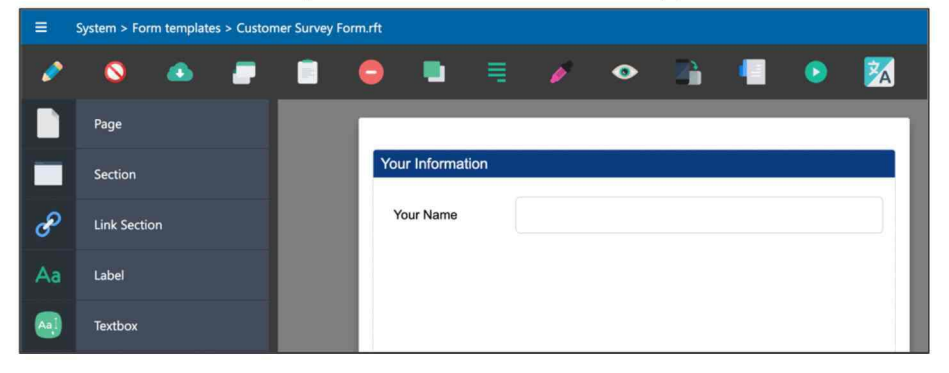

3. The mobile view allows you to see the eForm as it appears in mobile apps.

|   | System > Fo             | rm templates | Customer Sur | vey Form.rft |    |   |   |  |   |   |    |          | < >              |         |
|---|-------------------------|--------------|--------------|--------------|----|---|---|--|---|---|----|----------|------------------|---------|
| 0 | 0                       |              |              | •            |    | 1 | ۰ |  | ۲ | 2 | \$ |          |                  |         |
|   | Page                    |              | Your Inf     | formatior    | 1  |   |   |  |   |   |    | Switch:  | en               | ¢       |
|   | Section                 |              | Your N       | lame         |    |   |   |  |   |   |    | Page 1   | tion1            |         |
| æ | Link Section            |              |              |              |    |   |   |  |   |   |    | la<br>la | your_nar         | ne<br>1 |
|   | Label                   |              |              |              |    |   |   |  |   |   |    | . el     | Complex          | 2       |
|   | Textbox                 |              | Email        |              |    |   |   |  |   |   |    | v 🖬 Sec  | tion2<br>Complex | 3       |
| ۲ | Label Textbox           |              | -            |              |    |   |   |  |   |   |    |          |                  |         |
| ~ | Pull Down List          |              |              |              |    |   |   |  |   |   |    |          |                  |         |
| - | Label<br>Pull Down List |              | Mobile       | e No.        |    |   |   |  |   |   |    |          |                  |         |
|   | Checkbox                |              |              |              |    |   |   |  |   |   |    |          |                  |         |
|   | Label<br>Checkbox       |              | Comme        | ents         |    |   |   |  |   |   |    |          |                  |         |
|   | Button                  |              | Your C       | Comment      | ts |   |   |  |   |   |    |          |                  |         |
|   | Signature               |              |              |              |    |   |   |  |   |   | r. |          |                  |         |
| _ |                         |              |              |              |    |   |   |  |   |   |    |          |                  |         |

### VII. Pull-Down List & Label Pull-Down List

1. Drag and drop the Label Pull-Down List object onto a Section.

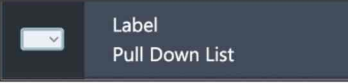

2. The Pull-Down List object allows user to select from a list of option.

| ≡  | System > For | m template | es > Custon | ner Survey | Form.rft |    |             |       |   |   |   |   |   |
|----|--------------|------------|-------------|------------|----------|----|-------------|-------|---|---|---|---|---|
| 0  | 0            | ٨          |             |            | •        |    | Ę           | ø     | ۰ | - | ۲ | 2 | 夺 |
|    | Page         |            |             |            |          | O  | Ð           |       |   |   |   |   | 8 |
|    | Section      |            |             |            |          | Yo | our Informa | ation |   |   |   |   |   |
| P  | Link Section | on         |             |            |          |    | Your Name   |       |   |   |   |   | - |
| Aa | Label        |            |             |            |          |    | Gender      |       |   |   |   |   | _ |
|    | Textbox      |            |             |            |          |    |             |       |   |   |   |   |   |

The pull-down list options can be defined by either one of the following methods:

- a. Create an option list manually
- b. Bind to Data Source (Third party database)
- c. Bind to Lookup List
- 3. To configure the Pull-Down List, click the configuration icon.

| Your Name  |   |     |  |
|------------|---|-----|--|
| <b>0</b> 🚺 |   | 111 |  |
| Gender     | 1 |     |  |

#### 4. Input

| Properties |       |       |          | Update | Delete | > |
|------------|-------|-------|----------|--------|--------|---|
| Input      | Label | Combo | Position |        |        |   |
| Section    |       |       |          |        |        |   |
| Section1   |       |       |          |        |        | ~ |
| Object ID  |       |       |          |        |        |   |
| gender     |       |       |          |        |        |   |
| Label Widt | h     |       |          |        |        |   |
| 140        |       |       |          |        |        |   |

| Field Name  | Description                           |
|-------------|---------------------------------------|
| Section     | Section ID                            |
| Object ID   | Object ID of the Label Pull-Down List |
| Label Width | The label indentation width           |

5. Label: A standard label control. For details, please refer to Section D.I: Label.

| Properties  |            |       |          | Update | Delete | × |
|-------------|------------|-------|----------|--------|--------|---|
| Input       | Label      | Combo | Position |        |        |   |
| Input       | Font       | Color | Style    |        |        |   |
| Section     |            |       |          |        |        |   |
|             |            |       |          |        |        | ~ |
| Label Id    |            |       |          |        |        |   |
| gender-(    | )          |       |          |        |        |   |
| Label Text  |            |       |          |        |        |   |
| Gender      |            |       |          |        |        |   |
| Is Render i | n Mobile V | /iew  |          |        |        |   |

## 6. Combo: Input

| Properties                                | Update | Delete | ×   |
|-------------------------------------------|--------|--------|-----|
| Input Label Combo Position                |        |        |     |
| Input Data bind Selection List Font Event |        |        |     |
| Section                                   |        |        |     |
|                                           |        |        | ×*) |
| Combobox Id                               |        |        |     |
| gender-1                                  |        |        |     |
| Mandatory if section is editable          |        |        |     |
| Default first item                        |        |        |     |
|                                           |        |        |     |
| Multiple Select                           |        |        |     |
| OFF                                       |        |        |     |

| Field Name         | Description                                                                                                    |
|--------------------|----------------------------------------------------------------------------------------------------|
| Section            | For Label Pull-Down List object, the Section is disabled.                                                                                                    |
| Combobox Id        | Object ID of the Pull-Down List, pay attention to the object ID. If you need to deploy any script on the pull-down list, the object ID refer should be "-1". For example, in this case "gender-1". |
| Mandatory          | Mandatory field when user has the rights to edit this section.                                                                                                    |
| Default first item | By default, the first item of the pull-down list is selected.                                                                                                    |
| Multiple Select    | Allow multiple select of pull-down list options.                                                                                                    |

#### 7. Combo: Data Bind

| ection List Font | Event |  |  |
|------------------|-------|--|--|
|                  |       |  |  |
|                  |       |  |  |

| Field Name    | Description                                                                                                    |
|---------------|----------------------------------------------------------------------------------------------------|
| Data bind     | Bind the object value to Document Profile, when you save the eForm, the value of this object will write to the index field of the Document Profile. |
| Key Data bind | When combo key and combo value are different, can bind to different index field.                                                                    |

#### 8. Combo: Selection List (Part 1)

| Properties     |           |                |      | (     | Update | Delete | ×  |
|----------------|-----------|----------------|------|-------|--------|--------|----|
| Input          | Label C   | combo Posit    | ion  |       |        |        |    |
| Input          | Data bind | Selection List | Font | Event |        |        |    |
| Data Sour      | ce        |                |      |       |        |        |    |
| Input optic    | ons       |                |      |       |        |        | -  |
| Male<br>Female |           |                |      |       |        |        |    |
|                |           |                |      |       |        |        | 10 |

| Field Name    | Description                                                                                                    |
|---------------|----------------------------------------------------------------------------------------------------|
| Input options | Define the pull-down list manually by inputting the options.                                                                                            |
| Data Source   | Instead of building the pull-down list manually, you can connect the pull-<br>down list to data source.                                                 |
|               | The data source can be either by third party database connection or through Lookup list. For details, please refer to Antelope 6 Administration Manual. |

9. For convenience, it will be easier to create a pull-down list for user selection manually. However, when recalling the system and database design in Section A.1:

|                  | Your Name<br>Gender<br>Email | Jennifer Tar<br>Female<br>Jennifer@d                                                                                    | Tam                      |  | Document Profile<br>(Database Table) |                            |             |  |
|------------------|------------------------------|----------------------------------------------------------------------------------------------------|--------------------------|--|--------------------------------------|----------------------------|-------------|--|
|                  | Mobile                       | +65123456                                                                                                    | 7                        |  | Field                                | Field Type                 |             |  |
|                  | Product Interest             | Product Interest                • Product A             • Product B             • Product C                 • Product D |                          |  |                                      | String (50)                |             |  |
|                  | Product A                    |                                                                                                    |                          |  |                                      | String (1)<br>String (255) |             |  |
|                  | Product D                    |                                                                                                    |                          |  |                                      |                            |             |  |
|                  |                              |                                                                                                    |                          |  | Mobile                               | String (20)                |             |  |
|                  | Tell us your Feeling         |                                                                                                    |                          |  | Feeling                              | Details Line Item          |             |  |
|                  | Product Name                 |                                                                                                    | Desire of Purchase (0-5) |  |                                      | Field                      | Field Type  |  |
| XML              | Product A                    |                                                                                                    | 5                        |  |                                      | Product Name               | String (10) |  |
| Antelope 6 eForm | Product B                    |                                                                                                    | 3                        |  |                                      | Desire of Purchase         | Integer     |  |
| (.rtf)           | Product C                    |                                                                                                    | 0                        |  |                                      |                            |             |  |
|                  | Product D                    |                                                                                                    | 1                        |  | Product Interest                     | String (255)               |             |  |
|                  |                              |                                                                                                    |                          |  | Comments                             | String (255)               |             |  |
|                  | Your Comments                | ow, here are<br>s                                                                                                    | Sign Here                |  |                                      |                            |             |  |

The Gender pull-down list is "Male / Female", however the document profile (database table) field which map to Gender is **String (1)**, which means only 1 character is allowed to store (M/F).

10. In this case, we need to create an Index Lookup Table (mapping table) for the eForm pull-down list to connect, which involves several steps:

| Document Profile |         |                  |              |                            |  |  |  |  |  |
|------------------|---------|------------------|--------------|----------------------------|--|--|--|--|--|
| ¥                | Company | Document Profile | Level        | Description                |  |  |  |  |  |
|                  |         | Gender           | ~            |                            |  |  |  |  |  |
| <del>ل</del> ا   |         |                  |              |                            |  |  |  |  |  |
| B 🛍 🛈            | Company | Lookup: Gender   | Index Lookup | Index Field Table (Gender) |  |  |  |  |  |

Step 1: Create an Index Lookup Document Profile as the "skeleton".

| Do | Document Profile Fields of Lookup: Gender |   |            |              |           |        |           |        |        |               |      |  |
|----|-------------------------------------------|---|------------|--------------|-----------|--------|-----------|--------|--------|---------------|------|--|
|    |                                           |   |            |              |           | Туре   | Name      | Length | Format | Default Value | Rule |  |
|    |                                           |   | ۲          |              |           |        |           |        |        |               |      |  |
|    | 8                                         |   | $\uparrow$ | $\mathbf{v}$ | $\otimes$ | String | Full Name | 10     |        |               |      |  |
|    | 8                                         | Û | $\uparrow$ | $\checkmark$ | $\oslash$ | String | Prefix    | 1      |        |               |      |  |

Step 2: Define the fields Full Name (Male/Female) and Prefix (M/F)

| Index | Lookup |   |    |           |         |        |       |   |                 |   |                 |
|-------|--------|---|----|-----------|---------|--------|-------|---|-----------------|---|-----------------|
| *     |        |   |    |           | Company | Name   | Туре  | D | ocument Profile |   | Sync With Group |
|       |        |   |    |           |         | gender |       | ~ |                 | ~ |                 |
|       |        | ( | ÷  |           |         |        |       |   |                 |   | •               |
|       | 8      | ۵ | ΞΞ | $\otimes$ | Company | Gender | Table | U | ookup: Gender   |   | •               |

Step 3: Create an Index Lookup Table which use the Document Profile (Lookup: Gender) as skeleton.

| 1 | tems |   |   |   |           |        |          |                     |                     |
|---|------|---|---|---|-----------|--------|----------|---------------------|---------------------|
|   | F    |   |   |   | Full Name | Prefix | Owner    | Modified Date       | Created Date        |
|   |      | e | - | + |           |        |          |                     |                     |
|   |      | 5 | ۵ | ¢ | Male      | М      | jennifer | 2024-09-03 13:33:15 | 2024-09-03 13:33:15 |
|   |      | 6 | Û | ¢ | Female    | F      | jennifer | 2024-09-03 13:33:19 | 2024-09-03 13:33:19 |

Step 4: Input all data inside the Index Lookup Table Items

The following diagram explains the relationship between Document Profile, Lookup List and eForm Object:

| ocument P | rofile (DB Table)<br>Gender | Gender    | fable and Input Data | $\longrightarrow$ | eForm Designer<br>Gender Field |                 |                                  |
|-----------|-----------------------------|-----------|----------------------|-------------------|--------------------------------|-----------------|----------------------------------|
| Field     | Field Type                  | Full Name | Prefix               |                   | <b>0</b>                       |                 |                                  |
| Full Name | String (10)                 | Male      | M                    |                   | Cus                            | tomer Survey    | / Form                           |
| Prefix    | String (1)                  | Female    | F                    |                   | Your Name                      |                 |                                  |
|           |                             |           |                      |                   | Gender                         | Female          | •                                |
|           |                             |           |                      |                   | Pull-down lis                  | st label        | Pull-down list value             |
|           |                             |           |                      | ĺ                 | Pull-down lis<br>(Full Nam     | st label<br>ne) | Pull-down list value<br>(Prefix) |

### 11. Combo: Selection List (Part 2)

| Properties  |           |                |        |       | Update | Delete | ×  |
|-------------|-----------|----------------|--------|-------|--------|--------|----|
| Input       | Label     | ombo Po        | sition |       |        |        |    |
| Input       | Data bind | Selection List | Font   | Event |        |        |    |
| Data Sour   | ce        |                |        |       |        |        |    |
| Gender      |           |                |        |       |        |        | ~  |
|             | 0115      |                |        |       |        |        | le |
| Key field n | ame       |                |        |       |        |        | ~  |
| Display fie | ld name   |                |        |       |        |        |    |
| Full Nam    | ne        |                |        |       |        |        | ~  |
|             |           |                |        |       |        |        |    |

Back to the eForm Designer, instead of manually input Male / Female in Input

Options, you can now connect the pull-down list to Data Source: Gender.

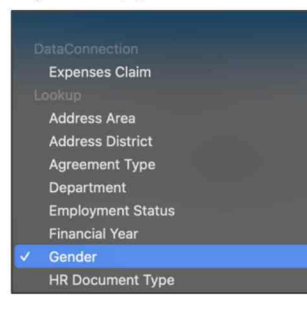

| Field Name         | Connect to | Result       |
|--------------------|------------|--------------|
| Display field name | Full Name  | Male, Female |
| Key field name     | Prefix     | M, F         |

After configuring the Selection List, when you fill-in the Customer Survey Form and save, the index field value (left-hand side panel) of Gender is saved as "F" instead of "Female".

| 😑 🔒 Home >         | Samples > Customer Survey Form | nples > Customer Survey Form > 20240903140550968.rfti |               |  |  |  |  | > | Ø      |
|--------------------|--------------------------------|-------------------------------------------------------|---------------|--|--|--|--|---|--------|
| Index List         |                                |                                                       |               |  |  |  |  |   | 5<br>6 |
| File Name          | 20240903140550968.rfti         |                                                       |               |  |  |  |  |   |        |
| Size               | 3 KB                           | Your Informatio                                       | n             |  |  |  |  |   |        |
| Version            | 1.0                            | Your Name                                             | loopifor Tom  |  |  |  |  |   |        |
| Version Date       | 2024-09-03 14:05:50            | four Name                                             | Jennier Talli |  |  |  |  |   |        |
| Version By         | Jennifer Tam                   | Gender                                                | Female        |  |  |  |  |   |        |
| Hash Tag           |                                |                                                       |               |  |  |  |  |   |        |
| Your Name          | Jennifer Tam                   |                                                       |               |  |  |  |  |   |        |
| Gender             | F                              |                                                       |               |  |  |  |  |   |        |
| Email              |                                |                                                       |               |  |  |  |  |   |        |
| Mobile             |                                |                                                       |               |  |  |  |  |   |        |
| Comments           |                                |                                                       |               |  |  |  |  |   |        |
| Desire of Purchase | Details                        |                                                       |               |  |  |  |  |   |        |

#### 12. Combo: Font

| Properties                           | Up    | date | Delete | × |
|--------------------------------------|-------|------|--------|---|
| Input Label Combo Position           |       |      |        |   |
| Input: Data bind Selection List Font | Event |      |        |   |
| Font Family                          |       |      |        |   |
| Arial                                |       |      |        | ~ |
| 14                                   |       |      |        | ~ |
| Generate Border in PDF               |       |      |        |   |
| With Border                          |       |      |        | ~ |

| Field Name             | Description                                                      |
|------------------------|------------------------------------------------------------------|
| Font Family            | Define the font type                                             |
| Font Size              | Define the font size                                             |
| Generate Border in PDF | Include pull-down list border when export the eForm as PDF file. |

## 13. Combo: Event

| Properties       |           |                |      |       | Update | Delete | × |
|------------------|-----------|----------------|------|-------|--------|--------|---|
| Input            | Label Cor | mbo Positi     | ion  |       |        |        |   |
| Input            | Data bind | Selection List | Font | Event |        |        |   |
| <u>Open Scri</u> | pt Editor |                |      |       |        |        |   |

| Field Name         | Description                                                              |
|--------------------|--------------------------------------------------------------------------|
| Open Script Editor | This triggers the script editor, for details, please refer to Section F. |

### VIII. Label Checkbox

1. Drag and drop the Label Checkbox object onto a Section.

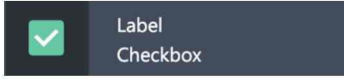

2. The Label Checkbox object is added to the eForm section. Click the configuration icon to open the Properties window.

|    | System > Form templates > 0 | Customer Survey | Form.rft |     |             |             |           |    |   |    |    |
|----|-----------------------------|-----------------|----------|-----|-------------|-------------|-----------|----|---|----|----|
| 0  | S 🙆 🕯                       |                 | •        |     | =           | ø           | ۰         |    | ۲ | 24 | \$ |
|    | Page                        |                 |          | 0   |             |             |           |    |   |    | 8  |
|    | Section                     |                 |          | You | ur Informa  | tion        |           |    |   |    |    |
| æ  | Link Section                |                 |          | Y   | our Name    |             |           |    |   |    |    |
| Aa | Label                       |                 |          | G   | Gender      |             |           |    |   |    |    |
|    | Textbox                     |                 |          | E   | Email       |             |           |    |   |    | _  |
|    | Label Textbox               |                 |          |     | Aobile No.  | l           | +65123456 | 57 |   |    |    |
|    | Pull Down List              |                 |          | T   | ype your la | bel here    |           |    |   |    |    |
|    | Label<br>Pull Down List     |                 |          |     | Type yo     | iur label h | ere       |    |   |    |    |

- 3. Click the configuration icon to bring up the Properties window.
- 4. Checkbox: Input

| Properties |          |         |          | Update | Delete | × |
|------------|----------|---------|----------|--------|--------|---|
| Input      | Label    | Complex | Position |        |        |   |
| Section    |          |         |          |        |        |   |
| Object ID  |          |         |          |        |        |   |
| product    | _request |         |          |        |        |   |

| Field Name | Description                     |
|------------|---------------------------------|
| Section    | Section ID                      |
| Object ID  | Object ID of the Label Checkbox |

5. Label: A standard label control. For details, please refer to Section D.I: Label.

| Properties                   | Update Delete | × |
|------------------------------|---------------|---|
| Input Label Complex Position |               |   |
| Input Font Color Style       |               |   |
| Section                      |               |   |
|                              |               | ~ |
| Label Id                     |               |   |
| product_request-0            |               |   |
| Label Text                   |               |   |
|                              |               |   |
| Is Render in Mobile View     |               |   |

Let's change the label to "Product Interest" first.

| 08                   | <br> |
|----------------------|------|
| Product Interest     |      |
| Type your label here |      |

#### 6. Complex: Input (Part 1)

| Properties     |                    | Update | Delete | × |
|----------------|--------------------|--------|--------|---|
| Input Lak      | Complex Position   |        |        |   |
| Input Lab      | bel Style Position |        |        |   |
| Section        |                    |        |        |   |
| Checkbox Id    |                    |        |        | ~ |
|                |                    |        |        |   |
| Data Binding   |                    |        |        |   |
| Product Intere | st                 |        |        | ~ |

| Field Name            | Description                                                                                                    |
|-----------------------|----------------------------------------------------------------------------------------------------|
| Section & Checkbox ID | These fields are not using for Label Checkbox complex object.                                                                                       |
| Data bind             | Bind the object value to Document Profile, when you save the eForm, the value of this object will write to the index field of the Document Profile. |

According to the form design in Section A, the Product Interest is a multiple-choice question which contains four checkboxes in two rows. We expect users can click

multiple checkboxes at the same time and the document profile will save the choices selection.

| <b>Customer Survey Form</b>                    |                       |  |  |  |
|------------------------------------------------|-----------------------|--|--|--|
| Your Name                                      | Jennifer Tam          |  |  |  |
| Gender                                         | Female 🔹              |  |  |  |
| Email                                          | Jennifer@demo.com     |  |  |  |
| Mobile                                         | +651234567            |  |  |  |
| Product Interest Product A Product D Product D | Product B 🖌 Product C |  |  |  |

There in the Properties window, we need to define the binding value of the four choices (i.e. A,B,C,D). It depends on what answer you want to store in the profile.

As seen from the form design above, there are three columns and four checkboxes, therefore the "No. of Column = 3" and "No. of Checkbox = 4".

| ~ |
|---|
|   |
| ~ |
|   |
|   |

Once the setting is completed, input the label on the Label Checkbox.

| 08                   |           |           |
|----------------------|-----------|-----------|
| Product Interest     |           |           |
| Product A            | Product B | Product C |
| Type your label here |           |           |

| Field Name                                                   | Description                                                          |  |
|--------------------------------------------------------------|----------------------------------------------------------------------|--|
| Binding Value                                                | The value of checkbox to save in Document Profile after user select. |  |
|                                                              |                                                                      |  |
| PDF Render Box Size The size of checkbox when render in PDF. |                                                                      |  |
| No. of Column Number of column checkbox to arrange.          |                                                                      |  |
| No. of Checkbox                                              | Total number of checkboxes to display.                               |  |
| Multiple Select                                              | Allow the user to select multiple checkboxes.                        |  |

## 7. Complex: Label

| Properties       |                     | Update |   |
|------------------|---------------------|--------|---|
| Input Lab        | el Complex Position |        |   |
| Input Lab        | el Style Position   |        |   |
| Font Family      |                     |        |   |
| Arial            |                     |        | , |
| Font size        |                     |        |   |
| 14               |                     |        | , |
| Text Spacing Rat | 0                   |        |   |
| Default          |                     |        | , |

| Field Name    | Description                                                          |
|---------------|----------------------------------------------------------------------|
| Binding Value | The value of checkbox to save in Document Profile after user select. |

## 8. Complex: Style

| Properties          |         |         |          | U | odate | Delete | × |
|---------------------|---------|---------|----------|---|-------|--------|---|
| Input               | Label   | Complex | Position |   |       |        |   |
| Input               | Label   | Style   | Position |   |       |        |   |
| Color<br>Background | l Color | Trans   | sparent  |   |       |        |   |
|                     |         | Trans   | sparent  |   |       |        |   |
| Bold                |         |         |          |   |       |        |   |
| Italic              |         |         |          |   |       |        |   |
| Underline           |         |         |          |   |       |        |   |

| Field Name              | Description             |
|-------------------------|-------------------------|
| Color                   | Label color             |
| Background Color        | Label background color  |
|                         | Product A Product B     |
| Bold, Italic, Underline | Label font style        |
|                         | Product A     Product B |
#### I. Grid Data

1. Drag and drop the Data Grid object onto a Section.

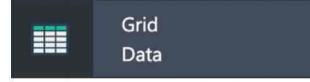

2. A new Grid object is added to the eForm.

| Ξ | System > Form templates > Custor | mer Survey Fo | orm.rft |   |                 |            |          |           |   |     |          |     |
|---|----------------------------------|---------------|---------|---|-----------------|------------|----------|-----------|---|-----|----------|-----|
| Ø | S 🙆 📕                            |               | •       |   |                 | ø          | ۰        |           | • | 0   | <b>X</b> | \$  |
|   | Label Textbox                    |               |         | 0 | •               |            |          |           |   |     |          | 8   |
|   | Pull Down List                   |               |         | Y | our Informa     | ation      |          |           |   |     |          |     |
| - | Label<br>Pull Down List          |               |         |   | Your Name       |            |          |           |   |     |          |     |
|   | Checkbox                         |               |         |   | Gender          |            |          |           |   |     |          |     |
|   | Label<br>Checkbox                |               |         |   | Email           |            |          |           |   |     |          |     |
|   | Button                           |               |         |   | Mobile No.      |            | +6512345 | 67        |   |     |          |     |
| 1 | Signature                        |               |         |   | Product Inte    | erest      |          |           |   |     |          | _   |
|   | Image                            |               |         |   | Produce Produce | x A<br>x D |          | Product B |   | Pro | duct C   |     |
| 6 | Index Lookup                     |               |         |   |                 |            |          |           |   |     |          | - 1 |
| = | Grid<br>Data                     |               |         | ' | No column d     | efined yet | 1        |           |   |     |          |     |
|   | Folder<br>Selector               |               |         |   |                 |            |          |           |   |     |          |     |
| 2 | File<br>Uploader                 |               |         |   |                 |            |          |           |   |     |          |     |
|   | Label                            |               |         |   |                 |            |          |           |   |     |          |     |

3. To enable Grid Data object, your Document Profile must have a Detail field type.

| Docum | ocument Profile Fields of Customer Survey Form |            |              |           |        |                      |        |  |
|-------|------------------------------------------------|------------|--------------|-----------|--------|----------------------|--------|--|
|       |                                                |            |              |           | Туре   | Name                 | Length |  |
|       |                                                | $\oplus$   |              |           |        |                      |        |  |
| Po    | Û                                              | $\uparrow$ | $\checkmark$ | $\oslash$ | String | Your Name            | 50     |  |
| Po    | 1                                              | $\uparrow$ | $\checkmark$ | $\otimes$ | String | Gender               | 1      |  |
| 6     | 1                                              | $\uparrow$ | $\checkmark$ | $\oslash$ | String | Email                | 255    |  |
| 8     | 1                                              | $\uparrow$ | $\downarrow$ | $\oslash$ | String | Mobile               | 50     |  |
| 13    | 1                                              | $\uparrow$ | $\downarrow$ | $\oslash$ | String | Product Interest     | 10     |  |
| 8     | 0                                              | $\uparrow$ | $\checkmark$ | $\oslash$ | String | Comments             | 255    |  |
| 8     | 1                                              | $\uparrow$ | $\checkmark$ | $\oslash$ | Detail | Tell Us Your Feeling | 8      |  |

4. In this example, the grid (Tell us your Feeling) consists of a table of two columns: Product Name, Desire of Purchase.

| Your Name                                                                             | Jennifer Tam                |                                     |
|---------------------------------------------------------------------------------------|-----------------------------|-------------------------------------|
| Gender                                                                                | Female                      |                                     |
| Email                                                                                 | Jennifer@demo               | o.com                               |
| Nobile                                                                                | +651234567                  |                                     |
| Draduat D                                                                             |                             |                                     |
| Fell us your Fee                                                                      | ling                        |                                     |
| Fell us your Fee<br>Product Name                                                      | ling De                     | sire of Purchase (0-5)              |
| Fell us your Fee<br>Product Name<br>Product A                                         | ling<br>5                   | sire of Purchase (0-5)              |
| Fell us your Fee<br>Product Name<br>Product A<br>Product B<br>Product C               | ling<br>5<br>3              | sire of Purchase (0-5)              |
| Field us your Fee<br>Product Name<br>Product A<br>Product B<br>Product C<br>Product D | ling De<br>5<br>3<br>0<br>1 | sire of Purchase (0-5)              |
| Tell us your Fee<br>Product Name<br>Product A<br>Product B<br>Product C<br>Product D  | ling<br>5<br>3<br>0<br>1    | sire of Purchase (0-5)<br>Sign Here |

Therefore the Document Profile Detail should include the following fields:

| Document Profile Fields of Customer Survey Form Line Items |   |            |              |           |         |                    |        |
|------------------------------------------------------------|---|------------|--------------|-----------|---------|--------------------|--------|
|                                                            |   |            |              |           | Туре    | Name               | Length |
|                                                            |   | $\oplus$   |              |           |         |                    |        |
| ۵                                                          | Ŵ | $\uparrow$ | $\checkmark$ | $\oslash$ | String  | Product Name       | 20     |
| 5                                                          | Ŵ | $\uparrow$ | $\checkmark$ | $\oslash$ | Integer | Desire of Purchase | 8      |

5. Click the configuration icon 🙆 to show the Properties Window. Map the Grid to the Document Profile detail field "Tell us your Feeling".

| Grid Properties                | Update | Delete | × |
|--------------------------------|--------|--------|---|
| Input Position                 |        |        |   |
| Section                        |        |        |   |
| Section1                       |        |        | ~ |
| Id                             |        |        |   |
| Grid                           |        |        |   |
| Row                            |        |        |   |
| 5                              |        |        | ~ |
| Enable Dynamic Row             |        |        |   |
| Enable Row Count Column        |        |        |   |
| Grid Data Binding Detail Field |        |        |   |
| Tell Us Your Feeling           |        |        | ~ |
|                                |        |        |   |

| Field Name                        | Description                                                                                               |
|-----------------------------------|----------------------------------------------------------------------------------------------------|
| Section                           | The eForm Section                                                                                         |
| Id                                | Grid Data Object Id                                                                                       |
| Row                               | Number of rows by default, the minimum is 5 rows.           Product Name         Desire of Purchase (0-5) |
|                                   | 1<br>2<br>3<br>4<br>5                                                                                     |
| Enable Dynamic Row                | User can increase or decrease the no. of rows by clicking the 👫 🚟 icons.                                  |
|                                   | Product Name Desire of Purchase (0-5)                                                                     |
| Enable Row Count                  | Each row will have a counter when this option is enabled.                                                 |
| Grid Data Binding<br>Detail Field | Data bind to Document Profile field.                                                                      |

6. To add the first column in the Grid, click the 👫 icon.

| 000                    |  |
|------------------------|--|
|                        |  |
| No column defined yet! |  |
|                        |  |
|                        |  |
|                        |  |
|                        |  |
|                        |  |
|                        |  |

7. The Create New Column window will appear. There are four object types you can add to the Grid Data object: Label, Textbox, Combo and Checkbox. In this example, we choose Combo. Click OK button to save your changes.

| Create New Column        | ОК | × |
|--------------------------|----|---|
| Select which Column type |    |   |
| Combo                    |    | ~ |

8. The Combobox Properties window will appear. Set the object id as "product\_name".

| Combobo     | <pre> Properties </pre> |                |      | Update   | × |
|-------------|-------------------------|----------------|------|----------|---|
| Input       | Data bind               | Selection List | Font | Position |   |
| Section     |                         |                |      |          |   |
| Grid        |                         |                |      |          | ~ |
| product     | x Id<br>t_name          |                |      |          |   |
| Mandator    | y if section is ec      | litable        |      |          |   |
| Default fir | st item                 |                |      |          |   |
| Multiple S  | Select                  |                |      |          |   |

Set the data bind to "Project Name", which is the Document Profile Detail field.

| Combobox             | Properties |                | Update | ×        |  |   |
|----------------------|------------|----------------|--------|----------|--|---|
| Input                | Data bind  | Selection List | Font   | Position |  |   |
| Data bind<br>Product | Name       |                |        |          |  | ~ |
| Key Datab            | bind       |                |        |          |  | ~ |
|                      |            |                |        |          |  |   |

Manually input Product A ... Product D in the Selection List.

| Combobox   | Properties |                |      | Update   | Delete | × |
|------------|------------|----------------|------|----------|--------|---|
| Input      | Data bind  | Selection List | Font | Position |        |   |
| Data Sour  | ce         |                |      |          |        |   |
| Input onti |            |                |      |          |        | ~ |
| Product    | A          |                |      |          |        |   |
| Product    | В          |                |      |          |        |   |
| Product    | С          |                |      |          |        |   |
| Product    | D          |                |      |          |        |   |

9. Click Update button to save your changes. The first column is now created.

| 080               |    |  |  |
|-------------------|----|--|--|
|                   |    |  |  |
| Grid.product_name | 08 |  |  |
|                   |    |  |  |
|                   |    |  |  |
|                   |    |  |  |
|                   |    |  |  |
|                   |    |  |  |

10. Repeat Step 6 – Step 9 with the following settings:

| Setting Name          | Value              |
|-----------------------|--------------------|
| Object Type           | Combo              |
| Object ID             | desire_of_purchase |
| Data Bind             | Desire of Purchase |
| Selection List: Input | 0                  |
| options               | 1                  |
|                       | 2                  |
|                       | 3                  |
|                       | 4                  |
|                       | 5                  |

11. The remaining column is also created.

| 1 | Grid.product_name | 00 | Grid.desire_of_purchase |
|---|-------------------|----|-------------------------|
|   |                   |    |                         |
|   |                   |    |                         |
|   |                   |    |                         |
|   |                   |    |                         |
|   |                   |    |                         |

12. The column title and width are not yet defined. Click the  $\bigcirc$  icon to open the Grid Detail window.

| G   | rid Detail |   |            |              |                    |       |       |           |                       |        |         |                                      | ×   |
|-----|------------|---|------------|--------------|--------------------|-------|-------|-----------|-----------------------|--------|---------|--------------------------------------|-----|
|     |            |   |            |              |                    |       |       |           |                       |        |         |                                      |     |
|     |            |   |            |              | ID                 | Label | Width | Sum total | Total Data<br>Binding | Hidden | Rowspan | Combo Relate Formula<br>Column Index | Nun |
|     | 1          | ۵ | $\uparrow$ | $\downarrow$ | product_name       |       | 200   |           |                       |        |         |                                      |     |
|     |            | ۵ | $\uparrow$ | $\downarrow$ | desire_of_purchase | 2     | 200   |           |                       |        |         |                                      |     |
| L F |            |   |            |              |                    |       |       |           |                       |        |         |                                      |     |

13. Input the label and adjust the width, the save your changes.

|   |   |            |              | ID                 | Label                    | Width | Sum total | Total Data<br>Binding |
|---|---|------------|--------------|--------------------|--------------------------|-------|-----------|-----------------------|
| 8 |   | $\uparrow$ | $\downarrow$ | product_name       | Product Name             | 250   | •         |                       |
| 8 | ۵ | $\uparrow$ | $\downarrow$ | desire_of_purchase | Desire of Purchase (0-5) | 180   | •         |                       |

14. Now you can select different answers in both columns and rows.

| l us your feeling: |              |                          |  |  |  |
|--------------------|--------------|--------------------------|--|--|--|
|                    | Product Name | Desire of Purchase (0-5) |  |  |  |
| 1                  | Product A    | 5                        |  |  |  |
| 2                  | Product B    | 2                        |  |  |  |
| 3                  | Product C    | 0                        |  |  |  |
| 4                  | Product D    | 1 ~                      |  |  |  |
| 5                  |              |                          |  |  |  |

15. Apart from label and width, Grid Detail has other advanced setting. Please refer to Section J: Advanced Grid Data Setting.

| Grid Detail |       |           |                       |        |         |                           |         | × 120        |
|-------------|-------|-----------|-----------------------|--------|---------|---------------------------|---------|--------------|
| Label       | Width | Sum total | Total Data<br>Binding | Hidden | Rowspan | Combo Relate Column Index | Formula | Numeric Mask |

#### II. Signature

1. Drag and drop the Signature object onto a Section.

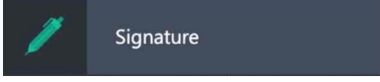

2. The Signature object is placed on the eForm Section.

| 1 2 2 3 4 5 Here Sign Here            | Product Name |           | Desire of Purchase (0-5 |
|---------------------------------------|--------------|-----------|-------------------------|
| 2 2 2 2 2 2 2 2 2 2 2 2 2 2 2 2 2 2 2 | 1            |           |                         |
| Here<br>Sign Here                     |              |           |                         |
| Here<br>Sign Here                     |              |           |                         |
| 5<br>I Here<br>Sign Here              | 4            |           |                         |
| n Here<br>Sign Here                   | 5            |           |                         |
|                                       | n Here       | Sign Here |                         |

3. Click the configuration icon to open the Signature Properties window.

| Properties                     | Update | Delete | × |
|--------------------------------|--------|--------|---|
| Input Title Signature Position |        |        |   |
| Section                        |        |        |   |
| Section1                       |        |        | ~ |
| Object ID                      |        |        |   |
| Signature Complex1             |        |        |   |
| Display Signer Name            |        |        |   |
| Display Signing Date Time      |        |        |   |

| ection ID<br>biect ID of the Signature |                                                                                                    |
|----------------------------------------|----------------------------------------------------------------------------------------------------|
| biect ID of the Signature              |                                                                                                    |
| Sjeer is en the eightetere             |                                                                                                    |
| splay both signer name and date ti     | me when user signs                                                                                          |
| ign Here                               | Sign Here                                                                                                   |
| Sign Here                              | Jump                                                                                                    |
| ligned by                              | Signed by Jennifer Tam<br>Signed on 2024-09-04 01:41:04                                                     |
| Sig                                    | ject ID of the Signature<br>play both signer name and date ti<br>gn Here<br>Sign Here<br>gned by<br>gned on |

### 4. The Signature Control

| Properties |             |               |          | Update | Delete | × |
|------------|-------------|---------------|----------|--------|--------|---|
| Input      | Title       | Signature     | Position |        |        |   |
| Input      | Event       |               |          |        |        |   |
| Section    |             |               |          |        |        |   |
|            |             |               |          |        |        | ~ |
| Signature  | Mode        |               |          |        |        |   |
| Predefin   | ed          |               |          |        |        | ~ |
| Label Id   |             |               |          |        |        |   |
| Signatur   | e Complex   | (1-1          |          |        |        |   |
| Data bind  |             |               |          |        |        |   |
|            |             |               |          |        |        | ~ |
| Mandatory  | if sectior  | n is editable |          |        |        |   |
| Olte       |             |               |          |        |        |   |
| Generate E | Border in F | PDF           |          |        |        |   |
| Default t  | o Form Se   | tting         |          |        |        | ~ |
| Render Val | ue In PDF   |               |          |        |        |   |
| ON         |             |               |          |        |        |   |

| Field Name               | Description                                                                                            |
|--------------------------|----------------------------------------------------------------------------------------------------|
| Section                  | This field is disabled.                                                                                |
| Signature Mode: Password | User is required to input the password and will paste the pre-upload signature image to the sign-area. |
|                          | Verify Password Update ×                                                                               |
|                          | Input your password :                                                                                  |
| Signature Mode: Drawing  | User is required to draw the signature.                                                                |
|                          | Signature         ×           Colour:         Size:         3         5         10         15          |
|                          | Zand                                                                                                   |
|                          | Clear Submit                                                                                           |
| Data bind                | Data bind to Document Profile field name.                                                              |

| Mandatory if section is editable | Set the Signature area to mandatory.                                                                                                    |
|----------------------------------|----------------------------------------------------------------------------------------------------|
| Generate Border in PDF           | The signature area will have a border when the eForm is export as PDF file.                                                                                                    |
| Render Value in PDF              | The signature information will have text value generated in the PDF<br>Sign Here<br>Signed by : Jennifer Tam<br>Date : 2001-09-4 01:53:09<br>IP Address : 12:31:21:123<br>Channel : Web Here Mication |

#### III. Image

- 1. The Image object servers two purposes:
  - a. Allow user to upload an image to eForm (e.g. Site inspection report)
  - b. Pre-embedded an image to eForm (e.g. company logo)
- 2. Drag and drop the Image object onto a Section.

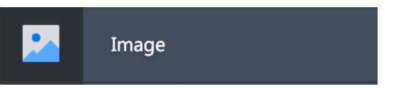

3. A new Section is added.

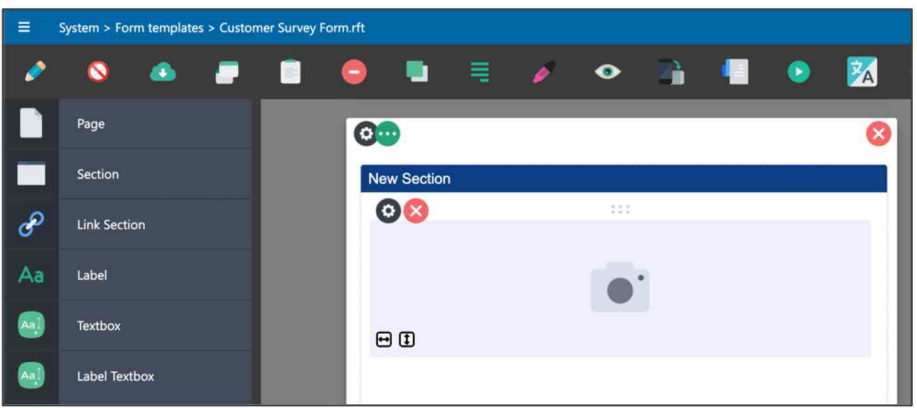

4. Click the configuration icon to open the Properties window.

| Image Properties                 | Update | Delete | × |
|----------------------------------|--------|--------|---|
| Input Position Event             |        |        |   |
| Section                          |        |        |   |
| Section2                         |        |        | ~ |
| Image Id                         |        |        |   |
| Image1                           |        |        |   |
| Enable Border                    |        |        |   |
| Mandatory if section is editable |        |        |   |
| Generate Border in PDF           |        |        |   |
| Default to Form Setting          |        |        | ~ |
| Enable User Upload Image         |        |        |   |

| Field Name                       | Description                                                                                  |  |  |  |
|----------------------------------|----------------------------------------------------------------------------------------------|--|--|--|
| Section                          | Section Id                                                                                   |  |  |  |
| Image Id                         | Object Id                                                                                    |  |  |  |
| Enable Border                    | Enable image object with border                                                              |  |  |  |
| Style                            | CSS style. For example, background-color: #eeeeee                                            |  |  |  |
| Mandatory if section is editable | Image field is mandatory                                                                     |  |  |  |
| Generate Border in PDF           | When the eForm export as PDF, whether the object contains border                             |  |  |  |
| Enable User Upload Image         | Allow user to click the object to upload image, or trigger the camera function on mobile app |  |  |  |

5. When a user uploads an image to the Image object, they can adjust the view to either fit-to-width or fit-to-height. It is not recommended to embed a very high-resolution photo, as the photo data is embedded into the eForm, which will significantly increase its size.

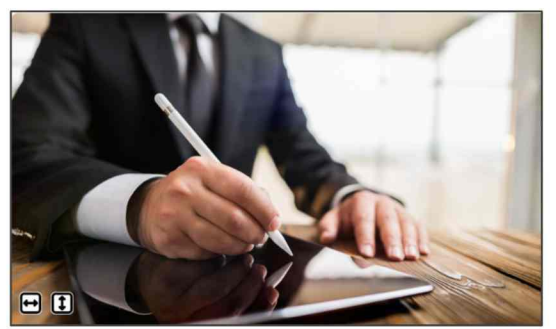

#### **IV. Index Lookup**

1. Index Lookup is similar to a Combo Box; however, the former can display multiple pieces of information in a drop-down list, while the latter can only display a single value

| Combo Box |        | Index Lookup                                    |  |
|-----------|--------|-------------------------------------------------|--|
| Gender    | Male ~ | SampleCorp Innovation                           |  |
|           |        | INV24001<br>SampleCorp Innovation<br>\$300.0000 |  |
|           |        | INV24002<br>SampleCorp Innovation<br>\$800.0000 |  |

2. In this example, you may have different invoices stored in either Antelope 6 repository or third-party databases.

| Home > Inv   | oices   |   |                         |             |                |             |            |                       |              |             |
|--------------|---------|---|-------------------------|-------------|----------------|-------------|------------|-----------------------|--------------|-------------|
| + New $\sim$ | T Uploa | d | Index $\checkmark$ View | ✓ Change C  | olumn View Rec | cycle Bin 👔 |            |                       |              |             |
| 7            |         |   | File Name               | Invoice No. | Invoice Date   | PO No.      | Due Date   | Supplier Name         | Total Amount | Line Items  |
| 1            | ☆ 💼     |   | 329504.pdf              | 329594-03   | 2014-08-30     | 6546451     |            | The Private Wine      | 799.0000     | Details (4) |
|              | ☆ ■     |   | 329505.pdf              | 329600-01   | 2017-05-02     | 7546005     |            | The Private Wine      | 8888.0000    | Details (2) |
|              |         |   | INV24001.pdf            | INV24001    | 2024-06-10     | PO123016    | 2024-07-10 | SampleCorp Innovation | 300.0000     | Details (2) |
| 1            | ☆ ■     |   | INV24002.pdf            | INV24002    | 2024-06-24     | PO123017    | 2024-07-24 | SampleCorp Innovation | 800.0000     | Details (4) |
|              | 습 💼     |   | PT302923.pdf            | PT302925    | 2018-10-30     |             |            | 佳能果欄                  | 720.0000     | Details (1) |
| 1            | ☆       |   | \$15343-20.pdf          | SI5343-20   | 2022-09-15     | PI10293     | 2022-10-15 | 森普敦科技有限公司             | 5000.0000    | Details (1) |

You want to create a drop-down list in eForm so that user can search the record by either Invoice No., Supplier Name and Total Amount.

| SampleCorp Innovation                           |  |
|-------------------------------------------------|--|
| INV24001<br>SampleCorp Innovation<br>\$300.0000 |  |
| INV24002<br>SampleCorp Innovation<br>\$800.0000 |  |

3. The first step is to create a Database Connection, select "Settings > Administrative > Database Connection".

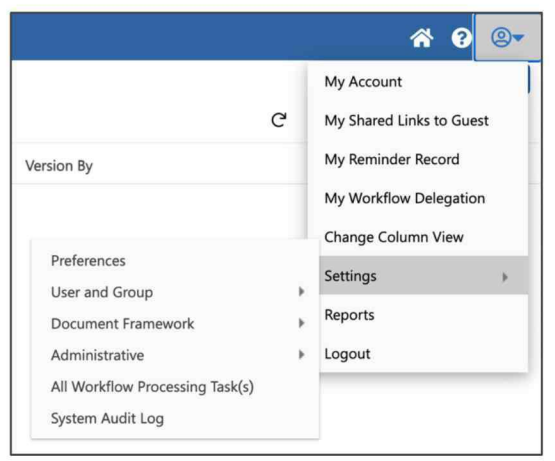

4. From the Database Connection, select your local Antelope repository. If you do not have this connection create, you can create one with Server = localhost, no account and database is required. For more information, please refer to Antelope 6 Administration Manual.

| D | atabase | Conne | ction |    |             |                  |           |          |              |          |
|---|---------|-------|-------|----|-------------|------------------|-----------|----------|--------------|----------|
|   | Þ       |       |       |    | Server Type | Name             | Server    | Database | Account Name | Password |
|   |         |       | ÷     |    |             |                  |           |          |              | *******  |
|   | 8       | Û     | 溶     | II | System      | Antelope (Local) | localhost |          |              | ******   |

5. Click the detail icon III to bring up the DataSource window, then click ⊕ icon to add a new DataSource.

| DataSour | ce |                |                                  |                         |                                |
|----------|----|----------------|----------------------------------|-------------------------|--------------------------------|
| E.       |    | Name           | GUID                             | Query or Folder Path    | Field List                     |
| 6        | Ð  |                |                                  |                         |                                |
| 0        | ۵  | Expenses Claim | 1ea92706550e45509bb1fb8c8d2158af | Workflow\Expenses Claim | Apply By, Apply Date, Expenses |

- 6. By referring to Step 2, the invoice data are stored in Home\Invoices folder, therefore:
  - a. DataSource Type = Folder
  - b. Folder Path = Home\Invoices

| Add           | Update | × |
|---------------|--------|---|
| Name          |        |   |
| Invoices      |        |   |
| Туре          |        |   |
| Folder        |        | ~ |
| Folder Path   |        |   |
| Home\Invoices | L8     |   |
| Field List    |        |   |
|               |        | • |
| Criteria      |        |   |

7. The Index Lookup drop-down list shows information including Invoice No., Supplier Name and Total Amount, therefore select these three index fields in the Field List option.

| Add                                      | Update | × |
|------------------------------------------|--------|---|
| Name                                     |        |   |
| Invoices                                 |        |   |
| Туре                                     |        |   |
| Folder                                   |        | ~ |
| Folder Path                              |        |   |
| Home\Invoices                            | 19     |   |
| Field List                               |        |   |
| Invoice No., Supplier Name, Total Amount |        |   |
| Invoice No.                              |        |   |
| Invoice Date                             |        |   |
| PO No.                                   |        | P |
| Due Date                                 |        |   |
| Supplier Name                            |        |   |
| V Total Amount                           |        |   |
|                                          |        |   |

8. Click Update button to save your changes, a new DataSource is created.

| Datas | source |   |                |                                  |                         |                                             |
|-------|--------|---|----------------|----------------------------------|-------------------------|---------------------------------------------|
| Þ.    | ▶ Name |   | Name           | GUID                             | Query or Folder Path    | Field List                                  |
|       | ۲      |   |                |                                  |                         |                                             |
| 6     | P      | ۵ | Invoices       | 2e240f318ce84e159c672cb3688cc47a | Home\Invoices           | Invoice No., Supplier Name, Total Amount    |
| 6     | 1      | ۵ | Expenses Claim | 1ea92706550e45509bb1fb8c8d2158af | Workflow\Expenses Claim | Apply By, Apply Date, Expenses Category, Am |

 Back to the Index Lookup Properties window from eForm Designer. Connect the Data Source to "Invoices", which you have created from Step 4-8. The Key field name, which you plan to save to index field = Invoice No.

| Auto Complete Propertie | s        |       |          | Update | Delete | ×  |
|-------------------------|----------|-------|----------|--------|--------|----|
| Input Options           | Template | Event | Position |        |        |    |
| Data Source             |          |       |          |        |        |    |
| Invoices                |          |       |          |        |        | ~  |
| Key field name          |          |       |          |        |        |    |
| Invoice No.             |          |       |          |        |        | ~  |
| Display field name      |          |       |          |        |        | ~  |
| Parameters              |          |       |          |        |        |    |
| No                      |          |       |          |        |        | ~  |
| Input options           |          |       |          |        |        |    |
| Allow Free Input        |          |       |          |        |        | le |
| () OFF                  |          |       |          |        |        |    |

10. To set the Index Lookup List to display multiple index fields, you need to define the "Template".

| SampleCorp Innovation                           |   |  |
|-------------------------------------------------|---|--|
| INV24001<br>SampleCorp Innovation<br>\$300.0000 |   |  |
| INV24002<br>SampleCorp Innovation<br>\$800.0000 | 1 |  |

11. Go to Template and write the HTML code. Bear in mind the Index Lookup List does not support Javascript nor HTML5. Try to make the drop-down list as simple as possible.

| uto Comp                                                                                                    | lete Propertie   | es                          |       |          | Update | Delete | × |
|----------------------------------------------------------------------------------------------------|------------------|-----------------------------|-------|----------|--------|--------|---|
| Input                                                                                                    | Options          | Template                    | Event | Position |        |        |   |
| Display yte                                                                                                    | emplate          |                             |       |          |        |        |   |
| <font si<="" th=""><td>ze="3"&gt;<b>{</b></td><td>[Invoice No.}<td>&gt;</td></td></font> < <td>br&gt;</td> <td></td> <td></td> <td></td> | ze="3"> <b>{</b> | [Invoice No.} <td>&gt;</td> | >     | br>      |        |        |   |

#### V. Folder Selector

1. The Folder Selector object allows user to select the Antelope 6 repository folder path, when click on the

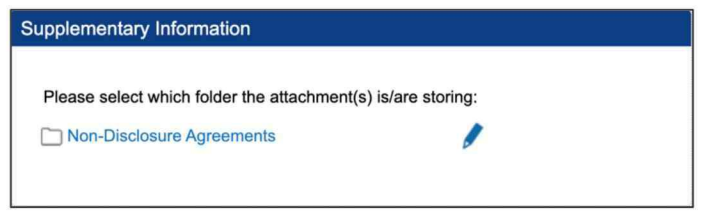

2. Drag and drop the Folder Selector object onto a Section.

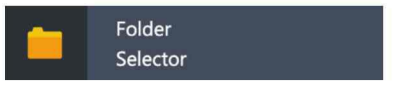

3. A new Folder Selector object is added.

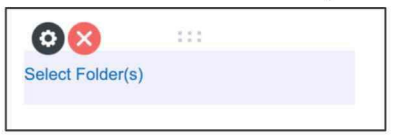

4. Click the configuration icon to open the Properties window.

| Folder Selector Properties | Update | Delete | × |
|----------------------------|--------|--------|---|
| Input Position             |        |        |   |
| Section                    |        |        |   |
| Section2                   |        |        | ~ |
| Id                         |        |        |   |
| FolderSelector1            |        |        |   |
| Startup Path               |        |        |   |
|                            |        |        |   |
|                            |        |        |   |

| Field Name   | Description                                                                                            |
|--------------|----------------------------------------------------------------------------------------------------|
| Section      | Section Id                                                                                             |
| Id           | Folder Selector object Id                                                                              |
| Startup Path | The starting location of folder when user click the folder selector. For example: Home\Legal\Agreement |

#### VI. File Uploader

1. File Uploader allows user to select file(s), and upload to workflow as attachment(s).

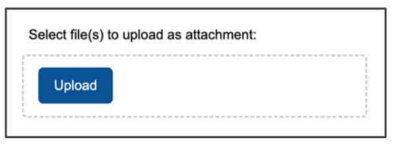

2. Drag and drop the File Uploader object onto a Section.

| <br>File |  |
|----------|--|
| Uploader |  |

3. A new File Uploader object is added.

| 5 | 5 | e | 1 | B | C | t | 1 | 1 | ŀ | e | ( | 5 | 5 | ) | 1 | C | ) | 1 | u | Ş | C | ŀ | C | 1 | 3 | I | 0 | ŝ | 2 | 1 | s | 1 | 1 | a | l | U | t | 3 | N | C | r | H | Π | 1 | 6 | Э | ſ | 1 | Ľ |  |  |  |  |       |  |  |  |  |   |   |       |  |
|---|---|---|---|---|---|---|---|---|---|---|---|---|---|---|---|---|---|---|---|---|---|---|---|---|---|---|---|---|---|---|---|---|---|---|---|---|---|---|---|---|---|---|---|---|---|---|---|---|---|--|--|--|--|-------|--|--|--|--|---|---|-------|--|
|   |   |   |   |   |   |   |   |   |   |   |   | - |   |   |   |   |   |   |   |   |   |   |   |   |   |   |   |   |   |   |   |   |   |   |   |   |   |   |   |   |   |   |   |   |   |   |   |   |   |  |  |  |  | <br>- |  |  |  |  | - | - | <br>- |  |
|   |   |   |   |   |   |   |   |   |   |   |   |   |   |   |   |   |   |   |   |   |   |   |   |   |   |   |   |   |   |   |   |   |   |   |   |   |   |   |   |   |   |   |   |   |   |   |   |   |   |  |  |  |  |       |  |  |  |  |   |   |       |  |

4. Click the configuration icon to open the Properties window.

| File Uploader Properties         | Update | × |
|----------------------------------|--------|---|
| Input Event Position             |        |   |
| Section                          |        |   |
| Section2                         |        | ~ |
| Id                               |        |   |
| FileUploader1                    |        |   |
| Mandatory if section is editable |        |   |
| O GFF                            |        |   |
| Multiple                         |        |   |
| Orr                              |        |   |
| File Upload Type                 |        |   |
| Attach To Workflow               | ,      | ~ |

| Field Name                          | Description                                                                                                    |
|-------------------------------------|----------------------------------------------------------------------------------------------------|
| Section                             | Section Id                                                                                                    |
| Id                                  | File Uploader object Id                                                                                                    |
| Mandatory if section<br>is editable | The File Uploader is mandatory                                                                                                    |
| Multiple                            | Allows multiple files upload                                                                                                    |
| File Upload Type                    | Attach to Workflow:<br>Attach the file to workflow as attachment.<br>Trigger Callback to Excel:<br>Import Excel spreadsheet to Data Grid |

5. To trigger callback to Excel like below:

| 6    | 5.6-           | <b>2</b> ~ <del>-</del>    |                  |                |                 |                  |         | Book1.xlsx - E   | xcel         |
|------|----------------|----------------------------|------------------|----------------|-----------------|------------------|---------|------------------|--------------|
| Fik  | e Home         | Insert Draw Page Layo      | ut Formulas Data | Review View    | Help 💡 Tell n   | ne what you want | to do   |                  |              |
| -    | Cut            | 新細明體                       | • 11 • A A       | = = *          | ab Wrap Text    | General          |         | - 12 1           | Norma        |
| Past | te 💞 Format Pa | inter BIU~                 | · 🖄 - 🔺 - 🛔 -    |                | 🗄 Merge & Centr | e - 😨 - 9        | 6 • %   | Conditional Form | nat as Calcu |
|      | Clipboard      | For                        | nt rs            | Alig           | nment           | rs N             | umber   | G                |              |
|      | A              | в                          | C                | D              | E               | F                | G       | Н                | I            |
| 1    | SupplierID     | SupplierName               | ContactName      | Address        | City            | PostalCode       | Country | Phone            |              |
| 2    | 1              | Exotic Liquid              | Charlotte Cooper | 49 Gilbert St. | Londona         | EC1 4SD          | UK      | (171) 555-2222   |              |
| 3    | 2              | New Orleans Cajun Delights | Shelley Burke    | P.O. Box 78934 | New Orleans     | 70117            | USA     | (100) 555-4822   |              |
|      | 3              | Grandma Kelly's Homestead  | Regina Murphy    | 707 Oxford Rd. | Ann Arbor       | 48104            | USA     | (313) 555-5735   |              |

#### You need to create a data grid.

| SupplierID | SupplierName | ContactName | Address | City | PostalCode | Country | Phone |
|------------|--------------|-------------|---------|------|------------|---------|-------|
|            |              |             |         |      |            |         |       |
|            |              |             |         |      |            |         |       |
|            |              |             |         |      |            |         |       |
|            |              |             |         |      |            |         |       |
|            |              |             |         |      |            |         |       |
|            |              |             |         |      |            |         |       |

Using the eForm Script Editor, write the following Javascript to map each data grid column to Excel column.

```
//the first argument will be the excel data in an array
var a = arguments[0];
//get the grid object
var objGrid = eform.get('Grid1');
//loop the data and set to grid
for (i = 0; i < a.length; i++) {
    objGrid.setData(i, 0, a[i].SupplierID);
    objGrid.setData(i, 1, a[i].SupplierName);
    objGrid.setData(i, 2, a[i].ContactName);
    objGrid.setData(i, 3, a[i].Address);
    objGrid.setData(i, 4, a[i].City);
    objGrid.setData(i, 5, a[i].PostalCode);
    objGrid.setData(i, 6, a[i].Country);
    objGrid.setData(i, 7, a[i].Phone);
}
```

Finally trigger a workflow, upload the excel to the file uploader, the data will be imported to the grid.

| = 1                 |            |                   |                  |                |             |            |         |              | •  |  |
|---------------------|------------|-------------------|------------------|----------------|-------------|------------|---------|--------------|----|--|
| Attachments < >     |            |                   |                  |                |             |            |         |              |    |  |
| Process Information | Linload    |                   |                  |                |             |            |         |              |    |  |
| Workflow Form       | opioad     |                   |                  |                |             |            |         |              |    |  |
| Workflow Form       | SupplierID | SupplierName      | ContactName      | Address        | City        | PostalCode | Country | Phone        |    |  |
| Workflow Form       | 1          | Exotic Liquid     | Charlotte Cooper | 49 Gilbert St. | Londona     | EC1 4SD    | UK      | (171) 555-22 | 22 |  |
| 1                   | 2          | New Orleans Caju  | Shelley Burke    | P.O. Box 78934 | New Orleans | 70117      | USA     | (100) 555-48 | 22 |  |
|                     | 3          | Grandma Kelly's H | Regina Murphy    | 707 Oxford Rd. | Ann Arbor   | 48104      | USA     | (313) 555-57 | 35 |  |

#### VII. Rich Text Editor

1. Rich Text Editor object allows user to input rich text in eForm, however, unlike other textbased object, Rich Text Editor cannot write into index field, as text displayed inside is in HTML format.

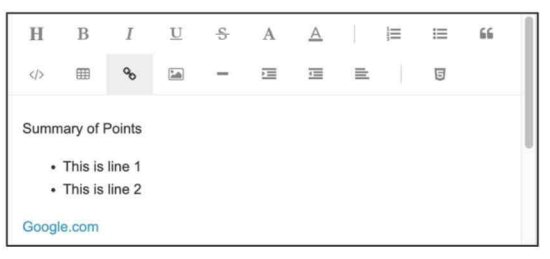

2. Drag and drop the File Uploader object onto a Section.

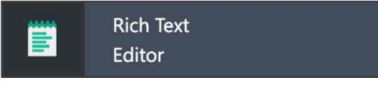

3. A new File Uploader object is added.

| = | System > Form templa    | tes > Customer Su | vey Form.rft |            |              |    |     |   |   |          |
|---|-------------------------|-------------------|--------------|------------|--------------|----|-----|---|---|----------|
| 2 | S 📀                     |                   | -            |            | =            | ø  | ۲   | - | ٢ | <b>X</b> |
|   | Pull Down List          |                   | 0            | 80         | 5. Dr        |    | 111 |   |   | 8        |
|   | Label<br>Pull Down List |                   | Supp         | plementary | / Informatio | on |     |   |   |          |
|   | Checkbox                |                   |              |            |              |    |     |   |   |          |
|   | Label<br>Checkbox       |                   |              |            |              |    |     |   |   |          |
| • | Button                  |                   |              |            |              |    |     |   |   |          |
| 1 | Signature               |                   |              |            |              |    |     |   |   |          |
|   | Image                   |                   |              |            |              |    |     |   |   |          |
| 6 | Index Lookup            |                   |              |            |              |    |     |   |   | - 1      |

4. Click the configuration icon to open the Properties window.

| Editor Properties | U | pdate | Delete | × |
|-------------------|---|-------|--------|---|
| Input Position    |   |       |        |   |
| Section           |   |       |        |   |
| Section2          |   |       |        | ~ |
| Editor Id         |   |       |        |   |
| Editor1           |   |       |        |   |
|                   |   |       |        |   |

| Field Name | Description                |
|------------|----------------------------|
| Section    | Section Id                 |
| Id         | Rich Text Editor object Id |

## E. Script Library

#### I. Background

Antelope 6 eForm Designer allows you to write customized JavaScript for front-end user interface. However, they are some build-in script libraries which you can add-on without any scripting. The following is a list of Script Library which you can use in the designer.

| Category | Function             | Description                                                                           |
|----------|----------------------|---------------------------------------------------------------------------------------|
| DateTime | SubstractWithHoliday | Calculate the exact days between two given dates, by eliminate all public holiday     |
| Image    | QRCode               | Generate QRCode by textbox value                                                      |
| Maths    | MultiplyValue        | Multiply two values from textboxes or pull-down lists                                 |
|          | SumValue             | Adding two values from textboxes or pull-down lists                                   |
| UI       | CheckboxControl      | When user click a checkbox, will enable or disable other objects.                     |
|          | ComboboxControl      | When user select an option from pull-down list, will enable or disable other objects. |

#### II. Create New Library

1. To create a new script library, select Script Library.

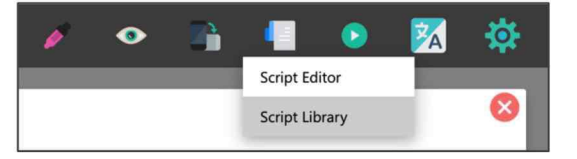

2. The Script Library Management window will appear. Click the Add button.

| Script | Library Managemer | nt         |                 |       |                 |       |                 | S     | × |
|--------|-------------------|------------|-----------------|-------|-----------------|-------|-----------------|-------|---|
|        |                   | Class Name | Trigger Control | Event | Trigger Control | Event | Trigger Control | Event |   |
|        | Add               |            |                 |       |                 |       |                 |       |   |

3. The Add window will appear. Select "Antelope" from the Company field.

| Add             | Add | × |
|-----------------|-----|---|
| Company         |     |   |
| Antelope        |     | ~ |
| Category        |     |   |
|                 |     | ~ |
| Function        |     |   |
|                 |     | ~ |
|                 |     |   |
| Trigger Control |     |   |
|                 |     | ~ |
| Event           |     |   |
|                 |     | ~ |

#### III. Image.QRCode

1. Given an eForm with a Textbox, Button and Image Objects.

| Input a Value |                    |  |
|---------------|--------------------|--|
|               | Generate QR Code   |  |
|               | Click to Add Photo |  |
|               |                    |  |
|               |                    |  |
|               | ₩ 3                |  |

2. Create a new Script Library action with the following setting. Click Add button to save your changes.

| Script Library Management | Add                                                    | Add × |
|---------------------------|--------------------------------------------------------|-------|
| Class                     | Company                                                |       |
| Add                       | Antelope                                               | ~     |
|                           | Category                                               |       |
|                           | Image                                                  | ¥     |
|                           | Function                                               |       |
|                           | QRCode                                                 | *     |
|                           | Generate QRCode to an image control<br>Trigger Control |       |
|                           | Button1                                                | ~     |
|                           | Event                                                  |       |
|                           | onclick                                                | ~     |

3. Click the Params button to setup parameters.

| Script Library Management |        |                       |                 |         |  |  |
|---------------------------|--------|-----------------------|-----------------|---------|--|--|
|                           |        | Class Name            | Trigger Control | Event   |  |  |
| Add                       | ł      |                       |                 |         |  |  |
| Remove                    | Params | Antelope.Image.QRCode | Button1         | onclick |  |  |

4. The value is from the textbox, while the QR Code will be generated on the image object. Click Save button to save your changes.

| dit Parameter |            | Save | × |
|---------------|------------|------|---|
| Value Control | Textbox1-1 |      |   |
| Target Image  | Image1     |      |   |

5. After user input the value in the textbox and click the green button.

| Script Library > Ima | ge > QRCode        |  |
|----------------------|--------------------|--|
| Input a Value        | Testing Value 123  |  |
|                      | Generate QR Code   |  |
|                      | Click to Add Photo |  |
|                      |                    |  |
|                      | • 1                |  |

6. eForm will auto create the QR Code on the image object.

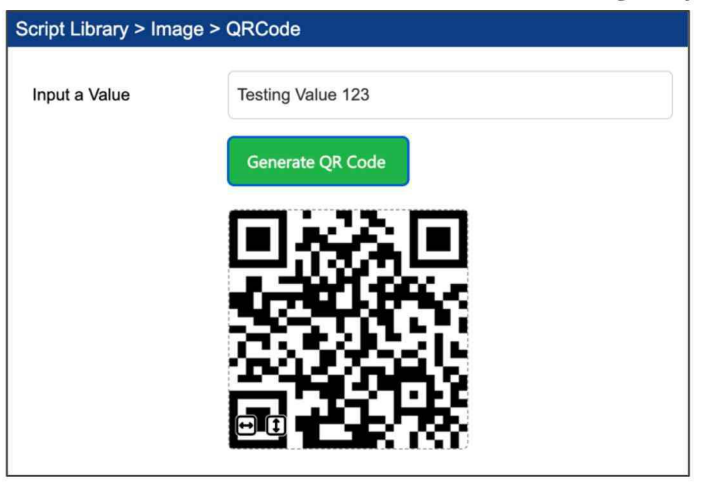

#### IV. Maths.MultiplyValue

1. Given an eForm with three textboxes: Multiply\_Value1, Multiply\_Value2, Multiply\_Result1.

| Script Library > Maths > MultiplyValue |  |  |  |  |  |  |  |
|----------------------------------------|--|--|--|--|--|--|--|
| Value 1                                |  |  |  |  |  |  |  |
| Value 2                                |  |  |  |  |  |  |  |
| Result                                 |  |  |  |  |  |  |  |
|                                        |  |  |  |  |  |  |  |

2. Create a new Script Library action with the following setting. When your cursor move to Result textbox, it will calculate the multiplication of Value1 x Value2 = Result.

| Script Library Management | Add                                        | Add | × |
|---------------------------|--------------------------------------------|-----|---|
| Class                     | Company                                    |     |   |
| Add                       | Antelope                                   |     | ~ |
|                           | Category                                   |     |   |
|                           | Math                                       |     | ~ |
|                           | Function                                   |     |   |
|                           | MultiplyValue                              |     | ~ |
|                           | Multiply controls value<br>Trigger Control |     |   |
|                           | Multiply_Result1-1                         |     | ~ |
|                           | Event                                      |     |   |
|                           | onfocus                                    |     | ~ |

3. Click the Params button to setup parameters.

| Script Library Management |        |        |                             |                    |         |  |  |
|---------------------------|--------|--------|-----------------------------|--------------------|---------|--|--|
|                           |        |        | Class Name                  | Trigger Control    | Event   |  |  |
|                           | Add    |        |                             |                    |         |  |  |
|                           | Remove | Params | Antelope.Math.MultiplyValue | Multiply_Result1-1 | onfocus |  |  |

4. The multiplication is controlled by textboxes Multiply\_Value1, Multiply\_Value2.

| Edit Parameter |                                                              | Save | × |
|----------------|--------------------------------------------------------------|------|---|
| Controls       | Multiply_Value2-1;Multiply_Value1-1                          |      | * |
| Result Control | Multiply_Result1-1<br>Multiply_Value2-1<br>Multiply_Value1-1 |      |   |

5. The result is displayed on textbox Multiply\_Result1-1

| Edit Parameter |                       |                         |        | Save   | × |
|----------------|-----------------------|-------------------------|--------|--------|---|
| Controls       | Multiply              | y_Value2-1;Multiply_Val | uel-1  |        |   |
| Result Control | Multiply              | y_Result1-1             |        |        |   |
| 00             |                       |                         |        |        |   |
| Script Library | > Maths > MultiplyVal | lue                     |        |        |   |
|                |                       |                         |        |        |   |
| Value 1        |                       |                         |        |        |   |
|                |                       |                         |        |        |   |
| Value 2        |                       |                         |        |        |   |
| Result         | 0                     |                         |        |        |   |
| rtoour         | Ľ                     |                         |        |        |   |
| Properties     |                       |                         | Update | Delete | × |
|                |                       |                         |        |        |   |
| Input          | Label lextbox         | Position                |        |        |   |
| · · · · ·      |                       |                         |        |        |   |
| Input          | Data bind Font        | Appearance              | Event  |        |   |
|                |                       |                         |        |        |   |
| Section        |                       |                         |        |        |   |
|                |                       |                         |        |        | ~ |
| Object ID      |                       |                         |        |        |   |
| Multiply_      | Result1-1             |                         |        |        |   |
|                |                       |                         |        |        |   |

#### 6. Testing: Input $9 \times 7 = 63$

| Script Library > Maths > MultiplyValue |    |  |
|----------------------------------------|----|--|
| Value 1                                | 9  |  |
| Value 2                                | 7  |  |
| Result                                 | 63 |  |
|                                        |    |  |

#### V. Maths.SumValue

1. Drag and drop the label object onto the first Section. Given an eForm with three textboxes: Sum\_Value1, Sum\_Value2, Sum\_Result1.

| Script Library > Maths > SumValue |  |  |
|-----------------------------------|--|--|
| Value 1                           |  |  |
| Value 2                           |  |  |
| Result                            |  |  |
|                                   |  |  |

2. Create a new Script Library action with the following setting. When your cursor move to Result textbox, it will calculate the multiplication of Value1 x Value2 = Result.

| Script Library Management | Add                                   | Add | × |
|---------------------------|---------------------------------------|-----|---|
| Class                     | Company                               |     |   |
| Add                       | Antelope                              |     | ~ |
|                           | Category                              |     |   |
|                           | Math                                  |     | ۲ |
|                           | Function                              |     |   |
|                           | SumValue                              |     | ~ |
|                           | Sum controls value<br>Trigger Control |     |   |
|                           | Sum_Result2-1                         |     | ~ |
|                           | Event                                 |     |   |
|                           | onfocus                               |     | ~ |

3. Click the Params button to setup parameters.

| s | cript Library Mar | agement |                        |                 |         |
|---|-------------------|---------|------------------------|-----------------|---------|
|   |                   |         | Class Name             | Trigger Control | Event   |
|   | Add               |         |                        |                 |         |
|   | Remove            | Params  | Antelope.Math.SumValue | Sum_Result2-1   | onfocus |

4. The multiplication is controlled by textboxes Sum\_Value1, Sum\_Value2.

| Edit Parameter |                                                                                  | Save |
|----------------|----------------------------------------------------------------------------------|------|
| Controls       | Sum_Value1-1;Sum_Value2-1                                                        | *    |
| Result Control | Multiply_Result1-1 Multiply_Value2-1 Multiply_Value1-1 Sum_Value1-1 Sum_Value2-1 |      |

5. The result is displayed on textbox Sum\_Result1-1

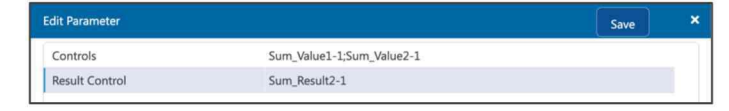

6. Testing: Input 9 x 7 = 63

| Script Librar | y > Maths > SumValue |
|---------------|----------------------|
| Value 1       | 9.2                  |
| Value 2       | 7                    |
| Result        | 16.2                 |

7. Remind both multiplication and addition can only support up to 7 decimal digits.

| Script Library > Maths > SumValue |                              |  |
|-----------------------------------|------------------------------|--|
| Value 1                           | 999999999.123456789012345678 |  |
| Value 2                           | 1                            |  |
| Result                            | 100000000.1234568            |  |

#### VI. UI.ComboboxControl

1. The UI.ComboboxControl allows user to enable / disable any objects (even the whole section) when they select a value from the pull-down list.

| Script Library > UI > ComboControl Control on Section2 (A/B): | Script Library > UI > ComboControl<br>Control on Section2 (A/B): B |
|---------------------------------------------------------------|--------------------------------------------------------------------|
| Section2                                                      | Section2     Result Pull-Down List:                                |

2. First, setup an eForm with the following controls:

| Control on Section2 (A/B) | <i>:</i> | ~ |
|---------------------------|----------|---|
|                           |          |   |
|                           |          |   |
|                           |          |   |
| ection2                   |          |   |
| ection2                   |          |   |

| Object ID   | Description                                    |
|-------------|------------------------------------------------|
| Section1    | The first section                              |
| Combobox1-1 | The pull-down list "Control on Section2 (A/B)" |
| Section2    | The second section                             |
| Combobox2-1 | The pull-down list "Result Pull-Down List"     |

3. The first pull-down list with two options (A,B).

|               |          |           |           | ć    |        |        |   |
|---------------|----------|-----------|-----------|------|--------|--------|---|
| Properties    |          |           |           | l    | Update | Delete |   |
| Input L       | abel Co  | mbo       | Position  |      |        |        |   |
|               |          |           |           |      |        |        |   |
| Input D       | ata bind | Selection | List Font | Even | t      |        |   |
| Data Source   |          |           |           |      |        |        |   |
|               |          |           |           |      |        |        | ş |
| Input options |          |           |           |      |        |        |   |

4. Create a new Script Library on UI.ComboboxControl

|       | Add                                                                   | Add |   |
|-------|-----------------------------------------------------------------------|-----|---|
| Class | Company                                                               |     |   |
| Add   | Antelope                                                              |     | ~ |
|       | Category                                                              |     |   |
|       | u                                                                     |     | ~ |
|       | Function                                                              |     |   |
|       | ComboboxControl                                                       |     | ~ |
|       | Enable or Disable controls based on combobox value<br>Trigger Control |     |   |
|       | Combobox1-1                                                           |     | ~ |
|       | Event                                                                 |     |   |
|       | onchange                                                              |     | ~ |

5. Click the Params to configure the parameters.

| Script Library | Mana | gement |                             |                 |          |
|----------------|------|--------|-----------------------------|-----------------|----------|
|                |      |        | Class Name                  | Trigger Control | Event    |
|                | Add  |        |                             |                 |          |
| Remove         |      | Params | Antelope.UI.ComboboxControl | Combobox1-1     | onchange |

6. Set the following parameters so that when user change the value on Combobox1-1 to "B", it will disable Section2.

| dit Parameter            |             | Save | × |
|--------------------------|-------------|------|---|
| Combobox Control         | Combobox1-1 |      |   |
| Target Controls          | Section2    |      |   |
| Enable Value (sep by ;)  | A           |      |   |
| Disable Value (sep by ;) | В           |      |   |
| Mandatory when enable    | true        |      |   |

7. Testing: When user change the value on Combobox1-1 to "B", it will disable Section2.

| Script Library > UI > Com  | boControl |
|----------------------------|-----------|
| Control on Section2 (A/B): | В         |
| Section2                   |           |
| Result Pull-Down List:     |           |
|                            |           |

8. You can control multiple objects if the eForm contains more components.

| dit Parameter            |                      | Save | × |
|--------------------------|----------------------|------|---|
| Combobox Control         | Combobox1-1          |      |   |
| Target Controls          | Combobox2-1          | •    |   |
| Enable Value (sep by ;)  | Combobox1-1          |      |   |
| Disable Value (sep by ;) | Combobox2-1          |      |   |
| Mandatory when enable    | Section1<br>Section2 |      |   |

#### VII. UI.CheckboxControl

1. The UI.CheckboxControl allows user to enable / disable any objects (even the whole section) when they select a value from the pull-down list.

| Script Library > UI > Checkbe | oxControl |   | Script Library > |
|-------------------------------|-----------|---|------------------|
| Pull-Down List                | Textbox   |   | Z Pull-Down      |
| Section2                      |           | > | Section2         |
| Pull-Down List:               |           | ~ | Pull-Down List:  |
| Section3                      |           |   | Section3         |
| Textbox                       |           |   | Textbox          |

| Pull-Down List  | Textbox |   |
|-----------------|---------|---|
| Section2        |         |   |
| Pull-Down List: |         | 1 |
| Section3        |         |   |
| Textbox         |         |   |

2. First, setup an eForm with the following controls:

| Pull-Down List  | Textbox |   |
|-----------------|---------|---|
| Section2        |         |   |
| Pull-Down List: |         | ~ |
| Section3        |         |   |
| Textbox         |         |   |

| Object ID   | Description                    |
|-------------|--------------------------------|
| Section1    | The first section              |
| Checkbox1   | The checkbox with 2 options    |
| Section2    | The second section             |
| Combobox2-1 | The pull-down list on Section2 |
| Section3    | The third section              |
| Textbox3-1  | The textbox on Section3        |

3. Create a new Script Library on UI.CheckboxControl

|       | Add                                                                   | Add |   |
|-------|-----------------------------------------------------------------------|-----|---|
| Class | Company                                                               |     |   |
| Add   | Antelope                                                              |     | ~ |
|       | Category                                                              |     |   |
|       | UI                                                                    |     | ~ |
|       | Function                                                              |     |   |
|       | CheckboxControl                                                       |     | ~ |
|       | Enable or Disable controls based on checkbox state<br>Trigger Control |     |   |
|       | Checkbox1-0                                                           |     | ~ |
|       | Event                                                                 |     |   |
|       | oncheck                                                               |     | ~ |

The Checkbox1-0 refers to the first checkbox. Unlike pull-down list, you need to setup a script library for each checkbox.

Pull-Down List

4. Click the Params to configure the parameters.

| ipt Library Ma | nagement |                             |                 |         |
|----------------|----------|-----------------------------|-----------------|---------|
|                |          | Class Name                  | Trigger Control | Event   |
| Add            | i.       |                             |                 |         |
| Remove         | Params   | Antelope.UI.CheckboxControl | Checkbox1-0     | oncheck |

5. Set the following parameters so that when user clicks the first checkbox, it will disable the pull-down list. Reverse enable or disable means when user un-click the checkbox, the pull-down list will enable.

| Edit Parameter            |             | Save | × |
|---------------------------|-------------|------|---|
| Checkbox Control          | Checkbox1-0 |      |   |
| Target Controls           | Combobox2-1 |      |   |
| Reverse enable or disable | true        |      |   |
| Mandatory when enable     | true        |      |   |

6. Testing: When clicks the first checkbox, it will disable the pull-down list, or vice-versa.

| Pull-Down List  | Textbox |   |
|-----------------|---------|---|
| Section2        |         |   |
| Pull-Down List: |         | Ŷ |
| Section3        |         |   |
| Texthox         |         |   |

7. Continue with the second control (Checkbox1-1), in which it disables the Textbox3-1.

|        | anagement |                            |                 |         |                 |       |      | ¢               | 8     |  |
|--------|-----------|----------------------------|-----------------|---------|-----------------|-------|------|-----------------|-------|--|
|        |           | Class Name                 | Trigger Control | Event   | Trigger Control | Event |      | Trigger Control | Event |  |
| Ac     | id        |                            |                 |         |                 |       |      |                 |       |  |
| Remove | Params    | Antelope.ULCheckboxControl | Checkbox1-1     | oncheck |                 |       |      |                 |       |  |
| Remove | Params    | Edit Parameter             |                 |         |                 |       | Save | ×               |       |  |
|        |           | Checkbox Control           | Checkbox1-1     |         |                 |       |      |                 |       |  |
|        |           | Target Controls            | Textbox3-1      |         |                 |       |      |                 |       |  |
|        |           | Reverse enable or disable  | true            |         |                 |       |      |                 |       |  |
|        |           | Mandatory when enable      | false           |         |                 |       |      |                 |       |  |

8. Testing: When clicks the second checkbox, it will disable textbox, or vice-versa.

| Script Library > UI > Check | boxControl |
|-----------------------------|------------|
| Pull-Down List              | Textbox    |
| Section2                    |            |
| Pull-Down List:             | ~          |
| Section3                    |            |
| Textbox                     |            |
|                             |            |

## F. Script Editor

#### I. Load Script Editor

- 1. There are two methods to load the Script Editor:
  - a. From the horizontal toolbar, select Script Editor.

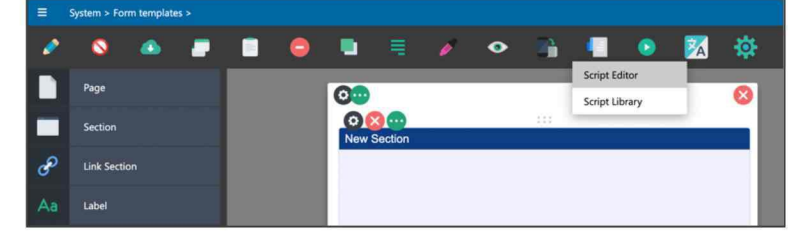

b. From the Event tab of each object, click Open Script Editor.

| ew Section        |           |        |            |        |        |   |
|-------------------|-----------|--------|------------|--------|--------|---|
| Customer Na       | me        |        | :::        |        |        |   |
| Properties        |           |        |            | Update | Delete | × |
| Input             | Label     | extbox | Position   |        |        |   |
| Input             | Data bind | Font   | Appearance | Event  |        |   |
| <u>Open Scrip</u> | ot Editor |        |            |        |        |   |

2. The Script Editor allows you to write Javascript to control the user interface of the eForm. The following are descriptions of different components:

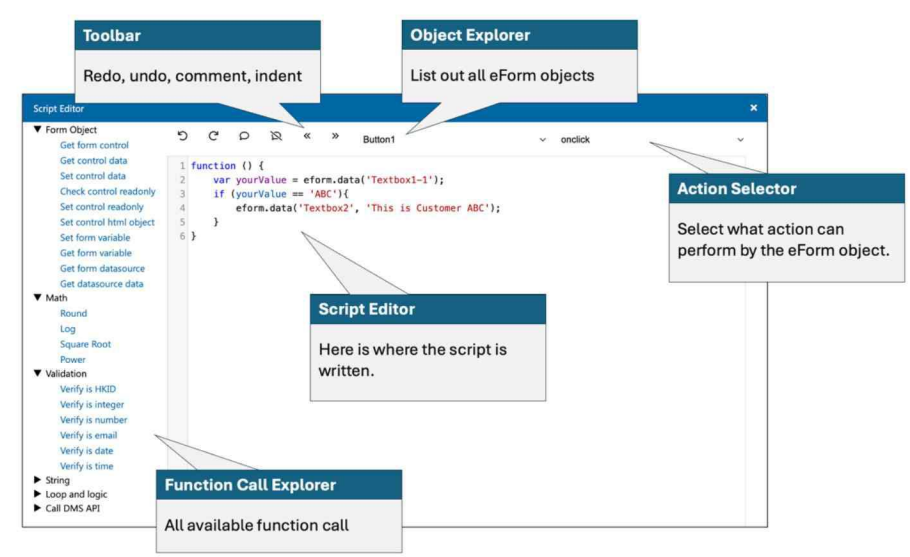

# G. Object Functions and Events

#### I. Label

| EFLabel.getData() |                                                                                                  |  |
|-------------------|--------------------------------------------------------------------------------------------------|--|
| Description       | Get the label caption.                                                                           |  |
| Example           | <pre>var objLabel = eform.get('Label1');<br/>var val = objLabel.getData();<br/>alert(val);</pre> |  |

| EFLabel.getVisible() |                                                                                                    |  |
|----------------------|----------------------------------------------------------------------------------------------------|--|
| Description          | Return the visibility of the label as true or false                                                 |  |
| Example              | <pre>var objLabel = eform.get('Label1');<br/>var val = objLabel.getVisible();<br/>alert(val);</pre> |  |

| EFLabel.setData(val) |                                                                         |                       |  |  |
|----------------------|-------------------------------------------------------------------------|-----------------------|--|--|
| Description          | Set the label capt                                                      | Set the label caption |  |  |
| Parameters           | Field         Remarks                                                   |                       |  |  |
|                      | val                                                                     | A string value        |  |  |
| Example              | <pre>var objLabel = eform.get('Label1'); objLabel.setData('ABC');</pre> |                       |  |  |

| EFLabel.setVi | EFLabel.setVisible (isVisible,isPermenant)                                     |                                                                                                    |  |  |  |  |
|---------------|--------------------------------------------------------------------------------|----------------------------------------------------------------------------------------------------|--|--|--|--|
| Description   | Set the label as vi                                                            | Set the label as visible or not                                                                                                    |  |  |  |  |
| Parameters    | Field                                                                          | Field Remarks                                                                                                    |  |  |  |  |
|               | isVisible                                                                      | true/false, for set visible to true or false and disable the input                                                                                        |  |  |  |  |
|               | isPermenant                                                                    | Save the visible state or not. If this set to true, the visibility of the control is saved with the eform, if not that visibility control is one off only |  |  |  |  |
| Example       | <pre>var objLabel = eform.get('Label1'); objLabel.setVisible(true,true);</pre> |                                                                                                    |  |  |  |  |

### II. Textbox

| EFTextbox.getData() |                                                                                                    |  |
|---------------------|----------------------------------------------------------------------------------------------------|--|
| Description         | Get the textbox content                                                                                |  |
| Example             | <pre>var objTextbox = eform.get('Textbox1');<br/>var val = objTextbox.getData();<br/>alert(val);</pre> |  |

| EFTextbox.getDisplay() |                                                                                                    |  |
|------------------------|----------------------------------------------------------------------------------------------------|--|
| Description            | Get the display value which may be different to the data store.                                           |  |
| Example                | <pre>var objTextbox = eform.get('Textbox1');<br/>var val = objTextbox.getDisplay();<br/>alert(val);</pre> |  |

| EFTextbox.getVisible() |                                                                                                    |  |
|------------------------|----------------------------------------------------------------------------------------------------|--|
| Description            | Return the visibility of the textbox as true or false                                                     |  |
| Example                | <pre>var objTextbox = eform.get('Textbox1');<br/>var val = objTextbox.getVisible();<br/>alert(val);</pre> |  |

| EFTextbox.isReadOnly() |                                                                                                    |
|------------------------|----------------------------------------------------------------------------------------------------|
| Description            | Return whether the textbox is read-only as true or false                                                  |
| Example                | <pre>var objTextbox = eform.get('Textbox1');<br/>var val = objTextbox.isReadOnly();<br/>alert(val);</pre> |

| EFTextbox.setData(val) |                                                                               |                |
|------------------------|-------------------------------------------------------------------------------|----------------|
| Description            | Set the textbox content                                                       |                |
| Parameters             | Field                                                                         | Remarks        |
|                        | val                                                                           | A string value |
| Example                | <pre>var objTextbox = eform.get('Textbox1'); objTextbox.setData('ABC');</pre> |                |

| EFTextbox.setReadOnly(true/false) |                                                    |                                                            |
|-----------------------------------|----------------------------------------------------|------------------------------------------------------------|
| Description                       | Set the textbox as read-only or not                |                                                            |
| Parameters                        | Field                                              | Remarks                                                    |
|                                   | isReadOnly                                         | true/false, for set read only to true or false and disable |
|                                   |                                                    | the input                                                  |
| Example                           | <pre>var objTextbox = eform.get('Textbox1');</pre> |                                                            |
|                                   | <pre>objTextbox.setReadOnly(true);</pre>           |                                                            |

| EFTextbox.setVisible (isVisible,isPermenant) |                                                                                      |                                                                                                    |
|----------------------------------------------|--------------------------------------------------------------------------------------|----------------------------------------------------------------------------------------------------|
| Description                                  | Set the textbox as visible or not                                                    |                                                                                                    |
| Parameters                                   | Field                                                                                | Remarks                                                                                                    |
|                                              | isVisible                                                                            | true/false, for set visible to true or false and disable the input                                                                                        |
|                                              | isPermenant                                                                          | Save the visible state or not. If this set to true, the visibility of the control is saved with the eform, if not that visibility control is one off only |
| Example                                      | <pre>var objTextbox = eform.get('Textbox1'); objTextbox.setVisible(true,true);</pre> |                                                                                                    |

## III. Combobox (Pull-Down List)

| EFCombobox. | getData()                                                                                                    |
|-------------|----------------------------------------------------------------------------------------------------|
| Description | Get the combobox selected option                                                                                                    |
| Example     | <pre>var objCombo = eform.get('Combol');<br/>var val = objCombo.getData();<br/>alert(val);</pre>                                                                                       |
| Result      | The following example, which is a pull-down list of product name (display value) and product code (key value). The product code is stored as key value which is invisible to end user. |
|             | Product A ~                                                                                                    |
|             | Submit                                                                                                    |
|             | We can use the HTML code to describe the relationship between display and key value:                                                                                                   |
|             | <select><br/><option value="P0001">Product A</option><br/><option value="P0002">Product B</option><br/></select>                                                                       |
|             | The combobox will return Product A  P0001 as the value, the first value is the display value, the second one is key value, which are separated by a double pipe.                       |
|             | If you want to get only the display value, you can use getDisplay(), on the other hand, the key value can use getKey(), which will be described in next two tables.                    |

| EFCombobox.getDisplay() |                                                                                                    |
|-------------------------|----------------------------------------------------------------------------------------------------|
| Description             | Get the combobox display value of the selected item.                                                |
| Example                 | <pre>var objCombo = eform.get('Combol');<br/>var val = objCombo.getDisplay();<br/>alert(val);</pre> |

| EFCombobox.getKey() |                                                                                                 |
|---------------------|-------------------------------------------------------------------------------------------------|
| Description         | Get the combobox key value of the selected item.                                                |
| Example             | <pre>var objCombo = eform.get('Combol');<br/>var val = objCombo.getKey();<br/>alert(val);</pre> |

| EFCombobox.getSelected() |                                                                                                    |
|--------------------------|----------------------------------------------------------------------------------------------------|
| Description              | Get the combobox key value of the selected item.                                                     |
| Example                  | <pre>var objCombo = eform.get('Combol');<br/>var val = objCombo.getSelected();<br/>alert(val);</pre> |
| EFCombobox.getVisible() |                                                                                                    |  |
|-------------------------|----------------------------------------------------------------------------------------------------|--|
| Description             | Return the visibility of the combobox as true or false                                              |  |
| Example                 | <pre>var objCombo = eform.get('Combol');<br/>var val = objCombo.getVisible();<br/>alert(val);</pre> |  |

| EFCombobox.isReadOnly() |                                                                                                    |  |
|-------------------------|----------------------------------------------------------------------------------------------------|--|
| Description             | Return whether the combobox is read-only as true or false                                           |  |
| Example                 | <pre>var objCombo = eform.get('Combol');<br/>var val = objCombo.isReadOnly();<br/>alert(val);</pre> |  |

| EFCombobox.setData(val) |                                                                               |                |  |
|-------------------------|-------------------------------------------------------------------------------|----------------|--|
| Description             | Set the combobox content                                                      |                |  |
| Parameters              | Field                                                                         | Remarks        |  |
|                         | val                                                                           | A string value |  |
| Example                 | <pre>var objCombo = eform.get('Combol'); objCombo.setData('Product B');</pre> |                |  |

| EFCombobox.setReadOnly(true/false) |                                                                            |                                                                      |  |
|------------------------------------|----------------------------------------------------------------------------|----------------------------------------------------------------------|--|
| Description                        | Set the combobox as read-only or not                                       |                                                                      |  |
| Parameters                         | Field                                                                      | Remarks                                                              |  |
|                                    | isReadOnly                                                                 | true/false, for set read only to true or false and disable the input |  |
| Example                            | <pre>var objCombo = eform.get('Combol'); objCombo.setReadOnly(true);</pre> |                                                                      |  |

| EFCombobox.setVisible (isVisible,isPermenant) |                                                                                |                                                                                                    |  |
|-----------------------------------------------|--------------------------------------------------------------------------------|----------------------------------------------------------------------------------------------------|--|
| Description                                   | Set the combobox as visible or not                                             |                                                                                                    |  |
| Parameters                                    | Field                                                                          | Remarks                                                                                                    |  |
|                                               | isVisible                                                                      | true/false, for set visible to true or false and disable the input                                                                                        |  |
|                                               | isPermenant                                                                    | Save the visible state or not. If this set to true, the visibility of the control is saved with the eform, if not that visibility control is one off only |  |
| Example                                       | <pre>var objCombo = eform.get('Combol'); objCombo.setVisible(true,true);</pre> |                                                                                                    |  |

## IV. AutoComplete (Pull-Down List)

| EFAutoComplete.getDisplay() |                                                                                                    |  |
|-----------------------------|----------------------------------------------------------------------------------------------------|--|
| Description                 | Get the combobox display value of the selected item.                                                                     |  |
| Example                     | <pre>var objAutoComplete = eform.get('AutoComplete1');<br/>var val = objAutoComplete.getDisplay();<br/>alert(val);</pre> |  |

| EFAutoComplete.getKey() |                                                                                                    |  |
|-------------------------|----------------------------------------------------------------------------------------------------|--|
| Description             | Get the combobox key value of the selected item.                                                                     |  |
| Example                 | <pre>var objAutoComplete = eform.get('AutoComplete1');<br/>var val = objAutoComplete.getKey();<br/>alert(val);</pre> |  |

| EFAutoComplete.getSelected() |                                                                                                    |  |
|------------------------------|----------------------------------------------------------------------------------------------------|--|
| Description                  | Get the combobox key value of the selected item.                                                                          |  |
| Example                      | <pre>var objAutoComplete = eform.get('AutoComplete1');<br/>var val = objAutoComplete.getSelected();<br/>alert(val);</pre> |  |

| EFAutoComplete.getVisible() |                                                                                                    |  |
|-----------------------------|----------------------------------------------------------------------------------------------------|--|
| Description                 | Return the visibility of the combobox as true or false                                                                   |  |
| Example                     | <pre>var objAutoComplete = eform.get('AutoComplete1');<br/>var val = objAutoComplete.getVisible();<br/>alert(val);</pre> |  |

| EFAutoComplete.isReadOnly() |                                                                                                    |  |
|-----------------------------|----------------------------------------------------------------------------------------------------|--|
| Description                 | Return whether the combobox is read-only as true or false                                                                |  |
| Example                     | <pre>var objAutoComplete = eform.get('AutoComplete1');<br/>var val = objAutoComplete.isReadOnly();<br/>alert(val);</pre> |  |

| EFAutoComplete.setData(val) |                                                                                                    |                |
|-----------------------------|----------------------------------------------------------------------------------------------------|----------------|
| Description                 | Set the combobox content                                                                               |                |
| Parameters                  | Field                                                                                                  | Remarks        |
|                             | val                                                                                                    | A string value |
| Example                     | <pre>var objAutoComplete = eform.get('AutoComplete1');<br/>objAutoComplete.setData('Product B');</pre> |                |

| EFCombobox.setReadOnly(true/false) |                                                                                                 |                                                                      |  |
|------------------------------------|-------------------------------------------------------------------------------------------------|----------------------------------------------------------------------|--|
| Description                        | Set the combobox as read-only or not                                                            |                                                                      |  |
| Parameters                         | Field                                                                                           | Remarks                                                              |  |
|                                    | isReadOnly                                                                                      | true/false, for set read only to true or false and disable the input |  |
| Example                            | <pre>var objAutoComplete = eform.get('AutoComplete1'); objAutoComplete.setReadOnly(true);</pre> |                                                                      |  |

| EFCombobox.setVisible (isVisible,isPermenant) |                              |                                                                                                    |  |
|-----------------------------------------------|------------------------------|----------------------------------------------------------------------------------------------------|--|
| Description                                   | Set the combobo              | Set the combobox as visible or not                                                                                                    |  |
| Parameters                                    | Field                        | Field Remarks                                                                                                    |  |
|                                               | isVisible                    | true/false, for set visible to true or false and disable the input                                                                                        |  |
|                                               | isPermenant                  | Save the visible state or not. If this set to true, the visibility of the control is saved with the eform, if not that visibility control is one off only |  |
| Example                                       | var objAutoC<br>objAutoCompl | <pre>var objAutoComplete = eform.get('AutoComplete1'); objAutoComplete.setVisible(true,true);</pre>                                                       |  |

## V. Signature

| EFSignature.getVisible() |                                                                                                    |  |
|--------------------------|----------------------------------------------------------------------------------------------------|--|
| Description              | Return the visibility of the signature as true or false                                                         |  |
| Example                  | <pre>var objSignature = eform.get('Signature1');<br/>var val = objSignature.getVisible();<br/>alert(val);</pre> |  |

| EFSignature.isReadOnly() |                                                                                                    |  |
|--------------------------|----------------------------------------------------------------------------------------------------|--|
| Description              | Return whether the signature is read-only as true or false                                                      |  |
| Example                  | <pre>var objSignature = eform.get('Signature1');<br/>var val = objSignature.isReadOnly();<br/>alert(val);</pre> |  |

| EFSignature.setReadOnly(true/false) |                                            |                                                            |
|-------------------------------------|--------------------------------------------|------------------------------------------------------------|
| Description                         | Set the signature as read-only or not      |                                                            |
| Parameters                          | Field Remarks                              |                                                            |
|                                     | isReadOnly                                 | true/false, for set read only to true or false and disable |
|                                     |                                            | the input                                                  |
| Example                             | var objSignat                              | <pre>ure = eform.get('Signature1');</pre>                  |
|                                     | <pre>objSignature.setReadOnly(true);</pre> |                                                            |

| EFSignature.setVisible (isVisible,isPermenant) |                                                                                            |                                                                                                    |  |
|------------------------------------------------|--------------------------------------------------------------------------------------------|----------------------------------------------------------------------------------------------------|--|
| Description                                    | Set the signature as visible or not                                                        |                                                                                                    |  |
| Parameters                                     | Field                                                                                      | Field Remarks                                                                                                    |  |
|                                                | isVisible                                                                                  | true/false, for set visible to true or false and disable the input                                                                                        |  |
|                                                | isPermenant                                                                                | Save the visible state or not. If this set to true, the visibility of the control is saved with the eform, if not that visibility control is one off only |  |
| Example                                        | <pre>var objSignature = eform.get('Signature1'); objSignature.setVisible(true,true);</pre> |                                                                                                    |  |

## VI. Image

| EFImage.getVisible() |                                                                                                    |  |
|----------------------|----------------------------------------------------------------------------------------------------|--|
| Description          | Return the visibility of the image as true or false                                                 |  |
| Example              | <pre>var objImage = eform.get('Image1');<br/>var val = objImage.getVisible();<br/>alert(val);</pre> |  |

| EFImage.isReadOnly() |                                                                                                    |  |
|----------------------|----------------------------------------------------------------------------------------------------|--|
| Description          | Return whether the image is read-only as true or false                                              |  |
| Example              | <pre>var objImage = eform.get('Image1');<br/>var val = objImage.isReadOnly();<br/>alert(val);</pre> |  |

| EFImage.setReadOnly(true/false) |                                        |                                                            |  |
|---------------------------------|----------------------------------------|------------------------------------------------------------|--|
| Description                     | Set the image as read-only or not      |                                                            |  |
| Parameters                      | Field Remarks                          |                                                            |  |
|                                 | isReadOnly                             | true/false, for set read only to true or false and disable |  |
|                                 |                                        | the input                                                  |  |
| Example                         | var objImage                           | <pre>= eform.get('Image1');</pre>                          |  |
|                                 | <pre>objImage.setReadOnly(true);</pre> |                                                            |  |

| EFImage.setVisible (isVisible,isPermenant) |                                                                                |                                                                                                    |  |
|--------------------------------------------|--------------------------------------------------------------------------------|----------------------------------------------------------------------------------------------------|--|
| Description                                | Set the image as visible or not                                                |                                                                                                    |  |
| Parameters                                 | Field                                                                          | Field Remarks                                                                                                    |  |
|                                            | isVisible                                                                      | true/false, for set visible to true or false and disable the input                                                                                        |  |
|                                            | isPermenant                                                                    | Save the visible state or not. If this set to true, the visibility of the control is saved with the eform, if not that visibility control is one off only |  |
| Example                                    | <pre>var objImage = eform.get('Image1'); objImage.setVisible(true,true);</pre> |                                                                                                    |  |

## VII. Data Grid

| EFGrid.getCell | EFGrid.getCellStatus(row,col)                                                                          |                                |  |
|----------------|----------------------------------------------------------------------------------------------------|--------------------------------|--|
| Description    | Get a specific cell current status                                                                     |                                |  |
| Parameters     | Field         Remarks                                                                                  |                                |  |
|                | row                                                                                                    | The row id                     |  |
|                | col                                                                                                    | The column index, start from 0 |  |
| Example        | <pre>var objGrid = eform.get('Grid1');<br/>var val = objGrid.getCellStatus(0,0);<br/>alert(val);</pre> |                                |  |
| Result         | N = Normal input<br>R = Read-only<br>M = Mandatory inp                                                 | put                            |  |

| EFGrid.getData(row,col) |                                                                                                  |                                |
|-------------------------|--------------------------------------------------------------------------------------------------|--------------------------------|
| Description             | Get a specific cell data                                                                         |                                |
| Parameters              | Field Remarks                                                                                    |                                |
|                         | row                                                                                              | The row id                     |
|                         | col                                                                                              | The column index, start from 0 |
| Example                 | <pre>var objGrid = eform.get('Grid1');<br/>var val = objGrid.getData(0,0);<br/>alert(val);</pre> |                                |

| EFGrid.getColCount |                                                                                                   |  |
|--------------------|---------------------------------------------------------------------------------------------------|--|
| Description        | Get number of columns                                                                             |  |
| Example            | <pre>var objGrid = eform.get('Grid1');<br/>var val = objGrid.getColCount();<br/>alert(val);</pre> |  |

| EFGrid.getRow | Count                                                                                             |
|---------------|---------------------------------------------------------------------------------------------------|
| Description   | Get number of rows                                                                                |
| Example       | <pre>var objGrid = eform.get('Grid1');<br/>var val = objGrid.getRowCount();<br/>alert(val);</pre> |

| EFGrid.getVisi | ble()                                                                                            |
|----------------|--------------------------------------------------------------------------------------------------|
| Description    | Return the visibility of the data grid as true or false                                          |
| Example        | <pre>var objGrid = eform.get('Grid1');<br/>var val = objGrid.getVisible();<br/>alert(val);</pre> |

| EFGrid.isReadOnly() |                                                                                                  |  |  |  |
|---------------------|--------------------------------------------------------------------------------------------------|--|--|--|
| Description         | Return whether the data is read-only as true or false                                            |  |  |  |
| Example             | <pre>var objGrid = eform.get('Grid1');<br/>var val = objGrid.isReadOnly();<br/>alert(val);</pre> |  |  |  |

| EFGrid.setCell | Status(row,col,s                                     | tatus)                         |  |  |  |
|----------------|------------------------------------------------------|--------------------------------|--|--|--|
| Description    | Set a specific cell                                  | current status                 |  |  |  |
| Parameters     | Field                                                | Remarks                        |  |  |  |
|                | row                                                  | The row id                     |  |  |  |
|                | col                                                  | The column index, start from 0 |  |  |  |
|                | status                                               | N = Normal input               |  |  |  |
|                |                                                      | R = Read-only                  |  |  |  |
|                |                                                      | M = Mandatory input            |  |  |  |
| Example        | var objGrid =                                        | eform.get('Grid1');            |  |  |  |
|                | <pre>var val = objGrid.setCellStatus(0,0,'R');</pre> |                                |  |  |  |
|                | alert(val);                                          |                                |  |  |  |

| EFGrid.setDat | a(row,col,val)                                     |                                                        |  |  |  |  |  |  |
|---------------|----------------------------------------------------|--------------------------------------------------------|--|--|--|--|--|--|
| Description   | Set a specific cell                                | data                                                   |  |  |  |  |  |  |
| Parameters    | Field                                              | Remarks                                                |  |  |  |  |  |  |
|               | row                                                | The row id                                             |  |  |  |  |  |  |
|               | col                                                | col The column index, start from 0                     |  |  |  |  |  |  |
|               | Val                                                | The value                                              |  |  |  |  |  |  |
| Example       | <pre>var objGrid = var val = obj alert(val);</pre> | eform.get('Gridl');<br>Grid.setData(0,0,'Customer A'); |  |  |  |  |  |  |

| EFGrid.setRe | adOnly(true/false   | e)                                                         |
|--------------|---------------------|------------------------------------------------------------|
| Description  | Set the data grid a | as read-only or not                                        |
| Parameters   | Field               | Remarks                                                    |
|              | isReadOnly          | true/false, for set read only to true or false and disable |
|              |                     | the input                                                  |
| Example      | var objGrid :       | = eform.get('Grid1');                                      |
|              | objGrid.setR        | eadOnly(true);                                             |

| EFGrid.setVisi | ble (isVisible,isP             | ermenant)                                                                                                    |  |  |  |  |  |
|----------------|--------------------------------|----------------------------------------------------------------------------------------------------|--|--|--|--|--|
| Description    | Set the data grid a            | s visible or not                                                                                                    |  |  |  |  |  |
| Parameters     | Field                          | Field Remarks                                                                                                    |  |  |  |  |  |
|                | isVisible                      | true/false, for set visible to true or false and disable the input                                                                                        |  |  |  |  |  |
|                | isPermenant                    | Save the visible state or not. If this set to true, the visibility of the control is saved with the eform, if not that visibility control is one off only |  |  |  |  |  |
| Example        | var objGrid =<br>objGrid.setVi | eform.get('Grid1');<br>sible(true,true);                                                                                                    |  |  |  |  |  |

| EFGrid.append | IRow(row,value_                                                   | array)                                                                                                    |  |
|---------------|-------------------------------------------------------------------|----------------------------------------------------------------------------------------------------|--|
| Description   | Append a row to data grid and start writing value to each cell(s) |                                                                                                    |  |
| Parameters    | Field                                                             | Remarks                                                                                                    |  |
|               | row                                                               | The row id<br>0 = Append on the first row<br>1 = Append on the second row<br>null = Add a new row at the bottom |  |
|               | value_array                                                       | ['Value 1','Value 2',]                                                                                          |  |
| Example       | var objGrid =<br>objGrid.appen                                    | eform.get('Gridl');<br>dRow(0,['Value 1','Value 2']);                                                           |  |

| Change Dat  | ta Grid Row Color                                                                                                    |
|-------------|----------------------------------------------------------------------------------------------------|
| Description | Change the data grid row color                                                                                                    |
| Example     | <pre>var objGrid = eform.get('Grid1');<br/>objGrid.htmlObj.lastChild.childNodes[0].rows[1].<br/>style.background = '#CCCCCC';</pre> |

# H. Global Variable

## I. All Variables

| Variable             | Return                                                       |  |  |  |
|----------------------|--------------------------------------------------------------|--|--|--|
| eform                | The current eform object in EFTemplate type                  |  |  |  |
| rdSrv.docName        | The current eform object name                                |  |  |  |
| rdSrv.userId         | Current user login id                                        |  |  |  |
| rdSrv.userName       | Current user login name                                      |  |  |  |
| rdSrv.userDesc       | Current user description                                     |  |  |  |
| rdSrv.groupName      | Current user first group name                                |  |  |  |
| rdSrv.groupId        | Current user first group id                                  |  |  |  |
| rdSrv.allGroup       | Current user all user group                                  |  |  |  |
| rdSrv.allFuncLevel   | Current user all functional level                            |  |  |  |
| rdSrv.ouName         | Current user company name                                    |  |  |  |
| rdSrv.phone          | Current user phone number (sync from AD)                     |  |  |  |
| rdSrv.jobTitle       | Current user job title (sync from AD)                        |  |  |  |
|                      | To access current workflow index field                       |  |  |  |
| rdSrv.props          | e.g. rdSrv.props.getItem('Invoice No')                       |  |  |  |
|                      | this get the current workflow process invoice no index value |  |  |  |
| rdSrv.currentTask    | The current workflow task label                              |  |  |  |
| rdSrv.currentWitrId  | The current task recipient id                                |  |  |  |
| rdSrv.currentWitId   | The current task id                                          |  |  |  |
| rdSrv.currentWiId    | The current workflow instance id                             |  |  |  |
| parent.currentAction | The current selected response in task                        |  |  |  |
| rdSrv.today          | Today value in yyyy-MM-dd string format                      |  |  |  |
| rdSrv.user           | Current user object                                          |  |  |  |

The following example write the current login username to Textbox1 when the eForm is load.

| Script Editor                                                                                |                      |                      |                                      |                       |               |                |                                               |
|----------------------------------------------------------------------------------------------|----------------------|----------------------|--------------------------------------|-----------------------|---------------|----------------|-----------------------------------------------|
| <ul> <li>Form Object</li> <li>Math</li> </ul>                                                | ົງ                   | G                    | Q                                    | R                     | «             | »              | Form Object                                   |
| <ul> <li>Validation</li> <li>String</li> <li>Loop and logic</li> <li>Call DMS API</li> </ul> | 1 f<br>2<br>3<br>4 } | unctic<br>var<br>obj | on ()<br><sup>-</sup> objT<br>iTextb | {<br>extbox<br>ox.set | = ef<br>Data( | orm.g<br>rdSrv | et(' <mark>Textbox1</mark> ');<br>.userName); |

## More Examples?

https://antelope-global.zendesk.com/hc/en-gb/sections/4405130442905-eForm-Script-Samples

# I. Language Translation

- 1. Antelope 6 eForm Designer supports English, Traditional Chinese, Simplified Chinese and Portuguese language translations.
- 2. Click the translation icon from the horizonal toolbar.

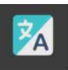

3. Translate into different languages.

| irce Mar | nagement          |                           |         |         |       | F. |
|----------|-------------------|---------------------------|---------|---------|-------|----|
|          | ID                | English                   | zh-CHS  | zh-CHT  | pt-PT |    |
| Save     | Section1          | Petty Cash Form           | 小额现金表格  | 小額現金表格  |       |    |
| Save     | Label1            | Please fill out this form | 请填写此表格。 | 請填寫此表格。 |       |    |
| Save     | apply_by-0        | Apply By                  | 申请方式    | 申請方式    |       |    |
| Save     | apply_by-1        |                           |         |         |       |    |
| Save     | apply_date-0      | Apply Date                | 申请日期    | 申請日期    |       |    |
| Save     | apply_date-1      |                           |         |         |       |    |
| Save     | remarks-0         | Remarks                   | 注解      | 註解      |       |    |
| Save     | remarks-1         |                           |         |         |       |    |
| Save     | Grid1.item_date   | Date                      | 日期      | 日期      |       |    |
| Save     | Grid1.item_desc   | Item Description          | 描述      | 描述      |       |    |
| Save     | Grid1.item_amount | Amount                    | 总金额     | 總金額     |       |    |

4. You can look at the eForm translation by selecting the language from the Object Explorer.

|    | System > Form templates > Petty C | ash Form.rft          | ± < > ⊚ ×        |
|----|-----------------------------------|-----------------------|------------------|
| 2  | S 🙆 🦉                             | 🔳 😑 🗉 🗮 🥖 👁 🚡 📲 💿 🌠   | <b>‡</b>         |
|    | Page                              |                       | Switch: zh-CHT ~ |
|    | Section                           | 小額現金衣恰                | v Section1       |
| æ  | Link Section                      | <b>调填寫此表格。</b>        | Label1           |
| Aa | Label                             | 申請方式                  | apply_date       |
|    | Textbox                           | ФИ В Ю                | Grid1            |
|    | Label Textbox                     | 日期 💿 🔇 描述 💿 😒 總金額 💿 😒 |                  |
| ~  | Pull Down List                    |                       |                  |
|    | Label<br>Pull Down List           |                       |                  |
|    | Checkbox                          |                       |                  |
|    | Label<br>Checkbox                 |                       |                  |
|    | Button                            |                       |                  |
| 1  | Signature                         |                       |                  |

# J. eForm Advanced Setting

## I. Comment Color

1. The comment color is the color of the comment box where you placed on eForm.

| Update form script                            | Update | × |
|-----------------------------------------------|--------|---|
| Settings Variable                             |        |   |
| Bind to Document Profile Workflow: Petty Cash |        | ~ |
| Comment Color                                 |        |   |
| Orange                                        |        | ~ |

2. You can put an annotation comment when submitting a workflow.

| Submit              |                         | Ð | ₹ | Ø       | 0       | O       | ۲     | ß  | × |
|---------------------|-------------------------|---|---|---------|---------|---------|-------|----|---|
| Petty Ca            | ash Form                |   |   |         |         |         |       |    |   |
| Please fill out the | nis form for petty cash |   |   |         |         |         |       |    |   |
| Apply By            | Jennifer Tam            |   |   |         |         |         |       | 2  |   |
| Apply Date          | 2024-09-06              |   |   |         |         |         |       | *  |   |
| <b>P-1</b>          |                         |   |   | This is | the eFo | orm Con | nment |    |   |
| Date                | Item Description        |   |   |         |         |         |       |    |   |
|                     |                         |   |   |         |         |         |       |    |   |
|                     |                         |   |   |         |         |         |       |    |   |
|                     |                         |   |   |         |         |         |       |    |   |
|                     |                         |   |   |         |         |         |       | 11 |   |
|                     |                         |   |   |         |         |         |       |    |   |

## II. Generate Input Border for PDF

When you export an eForm into PDF file, all input objects such as textbox, pull-down list will have a border.

### III. Generate Signature Border for PDF

When you export an eForm into PDF file, the Signature object will have a border.

## **IV. Page Rendering Mode**

- 1. For multiple page eForm, there are two page-rendering mode:
  - a. Page Mode

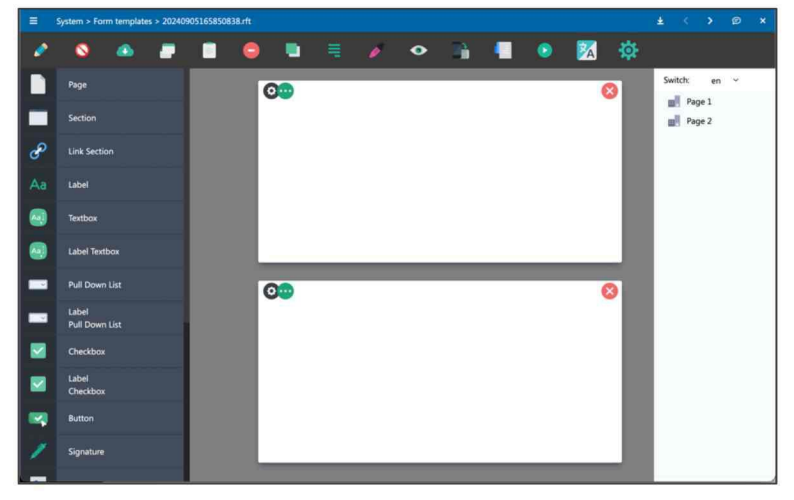

#### b. Tab Mode

| =  | System > Form templates > 20240 | 905165850838.rft |     |     | \$  | ± <> Ø ×     |
|----|---------------------------------|------------------|-----|-----|-----|--------------|
| 2  | 8 @ P                           |                  | = 0 | • 1 | • 🔀 | \$           |
|    | Page                            | Summary Details  |     |     |     | Switch: en V |
|    | Section                         |                  |     |     |     | Page 2       |
| E  | Link Section                    |                  |     |     |     |              |
| Aa | Label                           |                  |     |     |     |              |
| ۲  | Textbox                         |                  |     |     |     |              |
| ۲  | Label Textbox                   |                  |     |     |     |              |
| -  | Pull Down List                  |                  | _   |     |     |              |

## V. Canvas Background Color

1. To change the canvas background color, select the color from the color picker.

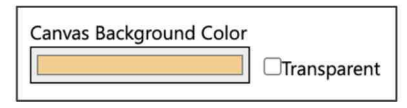

2. The canvas background color will change.

|   | System > Fo | rm template | ls > 202409 | 051658508 | 138.rft |        |   |   |  |   |    |              |     | ø × |
|---|-------------|-------------|-------------|-----------|---------|--------|---|---|--|---|----|--------------|-----|-----|
| 0 | 0           | ۵           | -           |           | ٢       |        | ø | ۰ |  | ۲ | 24 | \$           |     |     |
|   | Page        |             |             | Summ      | D       | etails |   |   |  |   |    | Switch:      | en  | Ý   |
|   | Section     |             |             |           | 00      |        |   |   |  |   | 8  | Page<br>Page | e 2 |     |
| P | Link Secti  | ion         |             |           |         |        |   |   |  |   |    |              |     |     |
|   | Label       |             |             |           |         |        |   |   |  |   |    |              |     |     |
| ۲ | Textbox     |             |             |           |         |        |   |   |  |   |    |              |     |     |
| ٩ | Label Tex   | tbox        |             |           |         |        |   |   |  |   |    |              |     |     |
| - | Pull Dow    |             |             |           | -       |        |   |   |  | _ | _  |              |     |     |

#### VI. Variable

1. You can set a global value which will be used in the entire eForm.

| Update form scrip | ot       |     | Update | × |
|-------------------|----------|-----|--------|---|
| Settings V        | ariable  |     |        |   |
| , settings        |          |     |        |   |
| Add Variable      |          |     |        |   |
| Testing           | My Value | Add |        |   |
| Form Variables    |          |     |        |   |
| TotalPages=2      | h h h a  | Del |        |   |
| lesting=iviy v    | alue     |     |        |   |
|                   |          |     |        |   |

2. In the Script Editor, you can call the global value at any time.

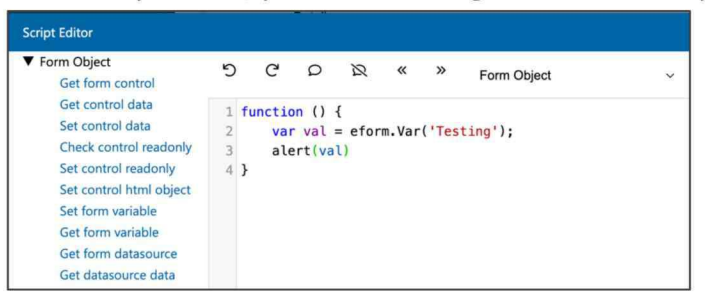

3. In reverse, you can write to the global value.

| Form Object<br>Get form control                                                        | 5           | G                   | Q               | R           | «     | »     | Form Object | 5 |
|----------------------------------------------------------------------------------------|-------------|---------------------|-----------------|-------------|-------|-------|-------------|---|
| Get control data<br>Set control data<br>Check control readonly<br>Set control readonly | 1<br>2<br>3 | functio<br>efc<br>} | on ()<br>orm.Va | {<br>r('Tes | ting' | , '12 | 3');        |   |

4. The change will reflect in Form Variables.

| Update form script          |     | Update | × |
|-----------------------------|-----|--------|---|
| Settings Variable           |     |        |   |
| Add Variable                |     |        |   |
|                             | Add |        |   |
| Form Variables              |     |        |   |
| TotalPages=2<br>Testing=123 | Del |        |   |
| -                           |     |        |   |

## K. Validation Test

## I. Validation Icon

1. Drag and drop the label object onto the first Section.

## L. Advanced Setting of Data Grid

## I. Sum Total

1. Drag and drop the label object onto the first Section.

### II. Total Data Binding

1. Drag and drop the label object onto the first Section.

#### III. Hidden

1. Drag and drop the label object onto the first Section.

#### IV. Rowspan

1. Drag and drop the label object onto the first Section.

### V. Combo Related Column Index

1. Drag and drop the label object onto the first Section.

#### VI. Formular

1. Drag and drop the label object onto the first Section.

### VII. Numeric Mask

1. Drag and drop the label object onto the first Section.

Antelope International Limited

Flat G, 16/F, Seabright Plaza, 9-23 Shell Street North Point, Hong Kong

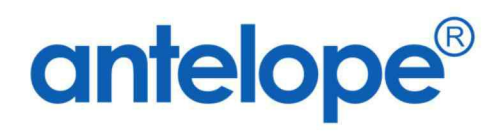

Visit us on at https://www.antelopeglobal.com